# National Utilization Management Integration (NUMI) Server Setup Guide

Release 1.1.15.16

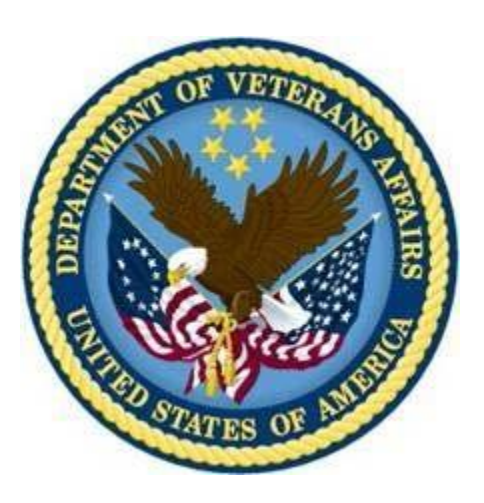

**Department of Veterans Affairs** 

January 2025

# **Revision History**

| Date       | Description                                                                                                    | Author   |
|------------|----------------------------------------------------------------------------------------------------|----------|
| 1/23/2025  | Updated release version number to 15.16                                                                                                    | Redacted |
| 7/16/2024  | Updated NUMI to use VDIF instead of VIA, 16.0 Release                                                                                                    | Redacted |
| 05/16/2024 | Updated release version number to 15.15                                                                                                    | Redacted |
| 01/24/2024 | Updated release version number to 15.14                                                                                                    | Redacted |
| 11/1/2023  | Updated release version number to 15.13                                                                                                    | Redacted |
| 1/10/2023  | Updated release version number to 15.11                                                                                                    | Redacted |
| 7/7/2022   | Updated CERMe RM 21.0.1 and InterQual View version 2022                                                                                                    | Redacted |
| 11/15/2021 | Updated release version number to 15.10                                                                                                    | Redacted |
| 8/16/2021  | Updated CERMe RM 20.0 and InterQual View version 2021                                                                                                    | Redacted |
| 12/03/2020 | Updated release version number (15.9.1) in footer and title.<br>Month and year updated both in title and footer.                                                         | Redacted |
| 5/28/2020  | Updated CERMe RM and InterQual View version (19.0/2020)                                                                                                    | Redacted |
| 2/1/2020   | Updated release version number (15.9)                                                                                                    | Redacted |
| 08/28/2019 | Updated release version number and added STS integration information (Section 13).                                                                                       | Redacted |
| 10/1/2018  | Updated release version number (15.6)                                                                                                    | Redacted |
| 04/23/2018 | Update release version number (15.5)                                                                                                    | Redacted |
| 02/19/2018 | Updated release version number (15.7) and new Synchronizer installation instructions.                                                                                    | Redacted |
| 11/14/2017 | Updated release version number (version 15.4) and CERME upgrade installation steps                                                                                       | Redacted |
| 5/25/2017  | Reviewed document and revised                                                                                                    | Redacted |
| 3/27/2017  | Added CA WebAgent setup instructions                                                                                                    | Redacted |
| 3/1/2017   | Updates for IAM SSO integration changes                                                                                                    | Redacted |
| 2/3/2017   | Added steps to encrypt the configuration files                                                                                                    | Redacted |
| 9/20/2016  | Updated install instructions for 15.0 and updated CERMe installation instructions and IIS and File service installation screenshots                                      | Redacted |
| 09/12/2016 | Updating document for NUMI 14.4 and .NET version. Made the Windows version generic                                                                                       | Redacted |
| 11/12/2015 | Updated the version number from 14.2 to 14.3                                                                                                    | Redacted |
| 5/11/2015  | Updated the version number from 14.1 to 14.2                                                                                                    | Redacted |
| 8/20/2013  | Added version number for MDWS in section 2.2.2, added version number for CERME in section 2.2.3, added RAM to section 3.1.3, updated Figure 68, removed MDWS 1.2 section | Redacted |

| Date       | Description                                                                                                    | Author   |
|------------|----------------------------------------------------------------------------------------------------|----------|
|            | 6.11, renamed MDWS 2.x to MDWS 2.7.3.2 in section 6.12, renamed section 6.12 to 6.11                                                                                                    |          |
| 8/2/2013   | Removed references to CERMe 2012. Changed hard coded build name directory references to<br><install_dir>.</install_dir>                                                                                                    | Redacted |
| 7/2/2013   | Changed example directory references to remove 14.0                                                                                                    | Redacted |
| 6/27/2013  | Updated to version number to 14.1 changed sections 2.2.1<br>and 5. To include 14.0 and 14.1 database information.                                                                                                    | Redacted |
| 6/17/2013  | Made the following corrections per VA comments: Changed<br>section 2.2.1 to clarify restoring from a NUMI backup<br>database and added replication comments, updated 3.1.3<br>with CPU capacity details, updated section 3.1.4 with disk<br>space details;<br>changed section 5 to clarify restoring from a NUMI backup<br>database, updated section 5.1 added synchronizer and user<br>account information, removed original item 3, updated<br>section 6.7 to specify version and recovery mode, updated<br>section 6.8 removed Medora information, updated section<br>6.19 to add more script information. | Redacted |
| 5/24/2013  | Made the following corrections<br>per VA comments: Changed section<br>2.2.1 to specify SQL Server 2005, changed figures 37,<br>38, 39 to reflect MDWS1.2, added MDWS config information<br>to section 6.11.3 (MDWS1.2) and<br>6.12.4 (MDWS2.x), added execution timeout setting for the<br>synchronizer in section 6.18.1, step 4.                                                                                                    | Redacted |
| 5/13/2013  | Corrected release referenced in<br>section 1, removed content for Windows Server 2003 and IIS<br>6 setup, added content for Windows Server 2008 and IIS 7<br>setup, added content for MDWS 2.Xinstallation, re-organized<br>document content.                                                                                                    | Redacted |
| 3/29/2013  | Removed original highlighting and<br>updated per customer feedback: changed Section 2.2 Web<br>Server (Server 2) to reference NUMI Exchange and MDWS;<br>updated<br>Section 3.1 Disk Space and Devices; updated Section 5.1 to<br>reference test environments and removed Section 5.6,<br>Installation During Off Peak Hours. Also reordered<br>installation steps SQL and CERMe (now section<br>6.1 and 6.14) and added CERMe SSL                                                                                                    | Redacted |
| 03/25/2013 | Modified section 6.15 for NUMI event folder, modified                                                                                                    | Redacted |

| Date       | Description                                                                                                    | Author   |
|------------|----------------------------------------------------------------------------------------------------|----------|
|            | section 6.19                                                                                                    |          |
| 01/03/2013 | Added section 6.12; updated<br>section 6.13 with new Fig. 19, corrected Section 6.14,<br>Windows Event Log and updated SSL setup and config;<br>updated 6.19 per Operational feedback; added Appendix F<br>NUMI Exchange | Redacted |
| 07/03/2012 | Added figures to section 6.13;<br>Added captions to figures throughout; replaced example in<br>section 6.12, step #10; added new section 6.14; updated<br>cover and footers to "Release 14" per VA PM                    | Redacted |
| 04/10/2012 | Draft preliminary update for                                                                                                    | Redacted |
| 10/13/2011 | Updated CERME instructions in                                                                                                    | Redacted |
| 08/24/2011 | Refined MDWS instructions in section 6.12-6.15 per AITC                                                                                                    | Redacted |
| 08/04/2011 | Refined CERME instructions in section 6 per AITC Windows SA                                                                                                    | Redacted |
| 08/02/2011 | Updated section 9.9 per AITC                                                                                                    | Redacted |
| 08/01/2011 | Updated per issues found in AITC                                                                                                    | Redacted |
| 08/28/2009 | Updated document name to                                                                                                    | Redacted |
| 07/14/2009 | Updated to reflect "Release 1.1"                                                                                                    | Redacted |
| 04/22/2009 | Submitted to Medora Team for                                                                                                    | Redacted |

### **Table of Contents**

| 1. Intro | oduction                                                       | 9  |
|----------|----------------------------------------------------------------|----|
| 1.1.     | Purpose                                                        | 9  |
| 1.2.     | Scope                                                          | 9  |
| 1.3.     | Target Audience                                                | 9  |
| 2. Dep   | loyment Overview                                               | 9  |
| 2.1.     | National Deployment Request                                    | 9  |
| 2.2.     | Installing NUMI on the Servers                                 | 9  |
| 3. Pre-  | Installation Instructions and Preparation1                     | 1  |
| 3.1.     | Installation Process Requirements 1                            | 1  |
| 3.2.     | Install Software in Test Environments 1                        | 2  |
| 3.3.     | Generate Pre-Installation Reports1                             | 2  |
| 3.4.     | Coordinate Installation with Other Teams 1                     | 2  |
| 3.5.     | Install Sequence Information for Multiple Patches1             | 2  |
| 3.6.     | Logoff During Installation 1                                   | 2  |
| 3.7.     | Average Amount of Time Required to Complete the Installation 1 | 3  |
| 4. Data  | abase Information 1                                            | 4  |
| 4.1.     | Instructions for Installing Database Components1               | 4  |
| 5. Inst  | allation Procedure for Server 2019 1                           | 5  |
| 5.1.     | Patch the Operating System 1                                   | 5  |
| 6. SQL   | Server Setup (Windows Server 2019) 1                           | 5  |
| 6.1.     | Role Setup 1                                                   | 5  |
| 7. Web   | b Server Setup (Windows Server 2019) 1                         | 6  |
| 7.1.     | Role Setup 1                                                   | 6  |
| 7.2.     | ASP.NET 2.0 AJAX Extensions 1.0 Setup 1                        | 9  |
| 7.3.     | MS Web Services Enhancements (WSE) 3.0 Setup 1                 | 9  |
| 8. App   | lication Server Setup (Windows Server 2019)1                   | 9  |
| 8.1.     | Role Setup 1                                                   | 9  |
| 8.2.     | Feature Delegation 2                                           | 21 |

| 8.3 | 8.    | Install MS ASP.Net 2.0 AJAX Extensions 1.0                              | 22 |
|-----|-------|-------------------------------------------------------------------------|----|
| 8.4 | I.    | Install MS Web Services Enhancements 3.0                                | 26 |
| 9.  | Insta | all SQL Server                                                          | 30 |
| 9.1 |       | Download all SQL Server Patches                                         | 30 |
| 9.2 | 2.    | Restore the Appropriate Databases for the NUMI Application              | 30 |
| 10. | Insta | alling NUMI Exchange on Server 2019                                     | 31 |
| 10. | .1.   | Unzip/Install NUMI Exchange Distribution                                | 31 |
| 10. | .2.   | NUMI Exchange Website Configuration                                     | 31 |
| 11. | Insta | alling NUMI on Server 2019                                              | 38 |
| 11. | .1.   | Software Copy Instructions                                              | 38 |
| 11. | .2.   | NUMI Web Site Configuration                                             | 39 |
| 11. | .3.   | Application Pool Configuration                                          | 44 |
| 12. | Insta | all CA SiteMinder Web Agent for Single Sign On (SSO) on the Web server. | 48 |
| 12. | .1.   | Agent location                                                          | 48 |
| 12. | .2.   | Agent installation                                                      | 48 |
| 12. | .3.   | Agent configuration                                                     | 52 |
| 13. | Secu  | re Token Service Integration for SSOi                                   | 66 |
| 13. | .1.   | Download Certificate Chain from appropriate endpoint                    | 66 |
| 13. | .2.   | Export server cert to .pfx                                              | 71 |
| 13. | .3.   | NumiWebApp.config keys                                                  | 73 |
| 14. | Insta | alling CERMe Software and Database from CERMe Installation CD           | 73 |
| 14. | .1.   | Install CERMe on the Application Server                                 | 73 |
| 14. | .2.   | Install CERMe SSL Certificate                                           | 76 |
| 15. | Sett  | ing up NUMI Section in the Windows Event Log                            | 81 |
| 15. | .1.   | Validate XML Configuration File Settings                                | 82 |
| 16. | Perf  | orm Restart                                                             | 84 |
| 17. | Test  | NUMI Web Site Functionality                                             | 85 |
| 18. | Insta | alling NUMI Synchronizer on the Web Server                              | 85 |
| 18. | .1.   | Installation Instructions                                               | 85 |

| 18.2.   | Uninstall:                    | 86 |
|---------|-------------------------------|----|
| 18.3.   | Validate Installation:        | 87 |
| 18.4.   | Add Jobs to the SQL Server    | 87 |
| 19. Pos | t-Installation Considerations | 87 |
| 20. Acr | onyms and Descriptions        | 88 |
| 21. NUI | VI Comparison Table           | 88 |

### **List of Tables**

| 12               |
|------------------|
| 12               |
| 55               |
| 56               |
| 84               |
| 1<br>1<br>5<br>8 |

# List of Figures

| Figure 1: SQL Server Role Services                                 | 16 |
|--------------------------------------------------------------------|----|
| Figure 2: NUMI Exchange Role Services                              | 17 |
| Figure 3: NUMI Exchange (IIS)                                      | 18 |
| Figure 4: NUMI Role Services                                       | 19 |
| Figure 5: NUMI Web Services IIS                                    | 20 |
| Figure 6: IIS Feature Delegation                                   | 21 |
| Figure 7: Feature Delegation Selection                             | 22 |
| Figure 8: MS ASP.Net 2.0 File Download-Security Warning Window     | 23 |
| Figure 9: MS ASP.Net 2.0 Internet Explorer-Security Warning Window | 23 |
| Figure 10: MS ASP.NET 2.0 AJAX Extensions 1.0 Setup Wizard Window  | 24 |
| Figure 11: MS ASP.NET 2.0 AJAX License Agreement Window            | 24 |
| Figure 12: MS ASP.NET 2.0 AJAX Installation Window                 | 25 |
| Figure 13: MS ASP.NET 2.0 AJAX Completion window                   | 26 |
| Figure 14: MS WSE 3.0 File Download-Security Warning Window        | 26 |
| Figure 15: MS WSE 3.0 Internet Explorer-Security Warning Window    | 27 |
| Figure 16: MS WSE 3.0 InstallShield Wizard Welcome Window          | 27 |
| Figure 17: MS WSE 3.0 License Agreement Window                     | 28 |
| Figure 18: MS WSE 3.0 InstallShield Wizard Window                  | 28 |
| Figure 19: MS WSE 3.0 Installation Window                          | 29 |
| Figure 20: MS WSE 3.0 Completion Window                            | 30 |
| Figure 21: Add NUMI Exchange Website                               | 31 |
| Figure 22: NUMI Exchange Website                                   | 32 |
| Figure 23: NUMI Exchange Basic Settings                            | 33 |
| Figure 24: NUMI Advanced Settings                                  | 33 |
| Figure 25: NUMI Exchange Bindings                                  | 34 |
| Figure 26: NUMI Exchange Authentication Settings                   | 34 |
| Figure 27: NUMI Exchange SSL Settings                              | 35 |
| Figure 28: Application Pool Window                                 | 36 |
| Figure 29: NUMI Exchange Application Pool Basic Settings           | 36 |
| Figure 30: NUMI Exchange Pool Advanced Settings                    | 37 |
| Figure 31: Unblocking Restricted Files in Installation ZIP File    | 38 |
| Figure 32: Add NUMI Website                                        | 39 |
| Figure 33: NUMI Basic Settings                                     | 40 |
| Figure 34: NUMI Advanced Settings                                  | 41 |
| Figure 35: NUMI Bindings                                           | 42 |
|                                                                    |    |

| Figure 36: NUMI Authentication Settings                                        | 42 |
|--------------------------------------------------------------------------------|----|
| Figure 37: NUMI SSL Settings                                                   | 43 |
| Figure 38: NUMI Compression Settings                                           | 44 |
| Figure 39: Applicatiaon Pool Window                                            | 45 |
| Figure 40: NUMI Application Pool Basic Settings                                | 46 |
| Figure 41: NUMI Application Pool Advanced Settings                             | 47 |
| Figure 42: Security Warning                                                    | 48 |
| Figure 43: Preparing to install dialog                                         | 49 |
| Figure 44: Web agent install wizard - Welcome screen                           | 49 |
| Figure 45: Web agent install wizard - License agreement screen                 | 50 |
| Figure 46: Web agent install wizard - Install location screen                  | 50 |
| Figure 47: Web agent install wizard - Review screen                            | 51 |
| Figure 48: Web agent install wizard - Agent configuration screen               | 51 |
| Figure 49: Web agent install wizard - Install complete screen                  | 52 |
| Figure 50: Launch Web Agent Configuration Wizard                               | 53 |
| Figure 51: Web agent configuration wizard - Host registration                  | 54 |
| Figure 52: Web agent configuration wizard - Admin credentials                  | 55 |
| Figure 53: Web agent configuration wizard - Host name and configuration object | 56 |
| Figure 54: Web agent configuration wizard - Policy server IP Address           | 57 |
| Figure 55: Web agent configuration wizard - FIPS mode setting                  | 57 |
| Figure 56: Web agent configuration wizard - Configuration file location        | 58 |
| Figure 57: Web agent configuration wizard - Web server                         | 58 |
| Figure 58: Web agent configuration wizard - Agent configuration                | 59 |
| Figure 59: Web agent configuration wizard - Sites selection                    | 59 |
| Figure 60: Web agent configuration wizard - Summary screen                     | 60 |
| Figure 61: Web agent configuration wizard - Completion screen                  | 60 |
| Figure 62: Web agent configuration wizard - Host registration                  | 61 |
| Figure 63: Web agent configuration wizard - Web server                         | 62 |
| Figure 64: Web agent configuration wizard - Agent configuration                | 62 |
| Figure 65: Web agent configuration wizard - Sites selection                    | 63 |
| Figure 66: Web agent configuration wizard - Summary screen                     | 64 |
| Figure 67: Web agent configuration wizard - Previously configured sites        | 65 |
| Figure 68: Web agent configuration wizard - Summary screen                     | 65 |
| Figure 69: Web agent configuration wizard - Completion screen                  | 66 |
| Figure 70: IIS Server Certificates                                             | 77 |
| Figure 71: IIS Server Certificate Selection                                    | 78 |
| Figure 72: IIS Certificate Details                                             | 79 |
| Figure 73: keytool -keystore "C:\Certs\CERME.ks" –list                         | 80 |
| Figure 74: Creating a NUMI section in the Windows Event Log                    | 82 |
| Figure 75: Updating Settings in NUMI XML Configuration File                    | 83 |

# 1. Introduction

This Server Setup Guide explains how to install National Utilization Management Integration (NUMI), Release 1.1.15.16.

## 1.1. Purpose

The purpose of this document is to explain the hardware and software requirements and tasks that must be performed before and after the installation process.

# 1.2. Scope

The scope of this document includes explanations of the appropriate steps to install the NUMI software, and the steps that are needed to be completed before and after the installation process is started.

# 1.3. Target Audience

This document is intended for the Information Technology Team and the individuals who install software in your organization.

# 2. Deployment Overview

The following process is followed to request permission to do a National Deployment.

# 2.1. National Deployment Request

The ProPath Release Management processes govern the request for a National Deployment. Refer to ProPath for guidance on requesting a release. This process must be complete before installation of services on the NUMI servers.

# 2.2. Installing NUMI on the Servers

The steps to install NUMI on the servers are described below. The middle tier of NUMI is the Veterans Data Integration and Federation (VDIF), which is a hosted service and is not part of the NUMI deployment. The primary NUMI application servers are located at the Austin Information Technology Center (AITC) facility in Austin, Texas. The application servers run on an Internet Information Services (IIS) Application Server. The NUMI application requires Microsoft (MS) ASP.NET 2.0 Ajax Extensions 1.0 and Web Services Enhancements 3.0 to enable the interactions with the Web Services.

### 2.1.1 Database Server

The NUMI database as it exists now is a manifestation of multiple changes over multiple releases. This installation document has as a pre-requisite the backup of an existing NUMI

database. Therefore, to install a new NUMI database, it is necessary to restore a backup of an existing NUMI database.

Database Platform installation, and Database Restoration Procedures

- 1. Install Windows Server 2019 on the database server platform
- 2. Download and install any critical patches for the Operating System
- 3. Install the 64-bit MS Structured Query Language (SQL) Server 2019 application according to local "best practices"
  - a. MS's Full Text Search is required for the NUMI installation
  - b. Replication is necessary for the NUMI installation to use the alternate database reporting capability of NUMI
  - c. Reporting Services is not necessary for installation on the NUMI database server
  - d. NUMI's database will function properly in cluster, but clustering is not required for the NUMI application
- 4. Apply all appropriate patches (according to local best practices) to MS SQL Server 2019
- 5. Install / restore the database components according to the instructions in section 4.1 Instructions for Installing Database Components.

### 2.2.1 Web Server

To install NUMI Exchange software on the Web Server (Server 2):

- 1. Install Windows Server 2019 on the web server platform
- 2. Download and install any critical patches for the Operating System on all web servers
- 3. Install MS ASP.NET 2.0 Ajax Extensions 1.0
- 4. Install Web Services Enhancements 3.0
- 5. Install NUMI Exchange
- 6. Change the web.config file settings as needed

### 2.3.1 Application Server

To install NUMI application software on the Application Server (Server 3)

- 1. Install Windows Server 2019 on the application server platform
- 2. Download and install any critical patches for the Operating System on all application servers
- 3. Install the Care Enhance Review Management Enterprise (CERMe) 22.0 InterQual View 2024 application
- 4. Install the NUMI application
- 5. Change the web.config file settings as needed
- 6. Install the SiteMinder Web Agent and configure it for the NUMI application Web site

# 3. Pre-Installation Instructions and Preparation

The Pre-Installation Instructions and Preparation section explains the tasks that need to be performed before installing NUMI software. Before proceeding with the installation procedures, consult the list of requirements below.

# 3.1. Installation Process Requirements

An assumption is made that the person responsible for doing installations at your site has performed appropriate pre-installation planning.

### 1.4.1 Minimum Software Version

Operating System: Windows Server 2019 Database: SQL Server 2019

### 1.5.1 Resources Required

Sys Admin, DBA

### 1.6.1 CPU Capacity

64GB RAM, Dual 2.20 GHz Intel Xeon®E5-2698 v4 – Database Server 12GB RAM, Dual 2.20 GHz Intel Xeon®E5-2698 v4 – Application Server 12GB RAM, Dual 2.20 GHz Intel Xeon®E5-2698 v4 – Web Server

### 1.7.1 Disk Space

Application server - 100 GB Web Services server - 100 GB

Database – E:900 GB, F:700 GB, L:200 GB, O:400 GB (This includes space needed for the backups and data storage.)

### 1.8.1 Devices (Servers, etc.)

- 1 Database Server
- 2 Application Servers
- 2 Web Servers
- 1 Data Warehouse Server 1 SQL Reporting Server

### 1.9.1 VistA Rights Needed for NUMI Users

Each NUMI user must have Computerized Patient Record System (CPRS) access in their VistA menu structure, such as in their secondary menu tree. The VistA menu name is CPRSChart (or

CPRS Graphical User Interface CHART). Table 1 and Table 2 identify the menus, options and settings these user accounts will need to have assigned.

It is also highly recommended that the VIAB WEB SERVICES OPTION be added to the System Command Options [XUCOMMAND] menu in each site's VistA system. If you do not add this to the Common Menu, you will need to add it to the secondary menu of each individual NUMI user.

| 5                                           |
|---------------------------------------------|
| CPRS Rights                                 |
| Primary Menu: XMUSER                        |
| Primary Menu: MailMan Menu                  |
| Secondary Menu: [OR CPRS GUI CHART]         |
| Secondary Menu: CPRSChart Release 1.0.30.72 |
| Keys Held                                   |
| Patient Selection                           |
| Restrict? NO                                |
| OE/RR List                                  |

### **Table 1: CPRS Rights**

### Table 2: CPRS Access Tabs

|      | TUDIC E.    |                |                 |
|------|-------------|----------------|-----------------|
| Name | Description | Effective Date | Expiration Date |
| RPT  | Reports tab | Sept. 2, 2008  | N/A             |

### 3.2. Install Software in Test Environments

The software will be installed in the Test environments before installing in Production.

### 3.3. Generate Pre-Installation Reports

Not applicable.

## 3.4. Coordinate Installation with Other Teams

The Installation Team will need to involve the Implementation/Architecture Team.

## 3.5. Install Sequence Information for Multiple Patches

Not applicable.

## 3.6. Logoff During Installation

End users do not need to be logged off during installation (during the act of copying files and installation executions to the server(s)). However, the users must be logged off for any updates to the software (running the executions and/or configuring the software and configuration

files).

Logging off during software updates is no different from any other logoff that a user may do.

# 3.7. Average Amount of Time Required to Complete the Installation

The average amount of time required to complete the NUMI installation is 2 days.

# 4. Database Information

Refer to the NUMI Systems Management Guide for information about the structure and components of the NUMI database.

# 4.1. Instructions for Installing Database Components

The NUMI database as it exists now is a manifestation of multiple changes over multiple releases. This installation document has as a pre-requisite the backup of an existing NUMI database. Therefore, to install a new NUMI database, it is necessary to restore a backup of an existing NUMI database.

### 1.10.1 Database Installation / Restoration Procedures

- 1. Copy a backup of an existing NUMI database(s) of appropriate size and content to the new NUMI database server
  - a. The application database (typically called NUMI) is necessary for proper function of the application
  - b. The "auditing" database (typically called LogSyncDb) is necessary for proper functioning of the application and the synchronizer
  - c. The CERMe database can be restored from an existing backup, or can be built from scratch from the CERMe installation media
    - i. If the CERMe database is restored from an existing backup, verify that the application configuration files reference a database authenticated user that has DBO privilege on the CERMe database for proper functioning of the NUMI application
    - ii. If the CERMe database is installed from media, follow the instructions provided by Change Healthcare for installation
- 2. Restore the database backup to the existing server
  - a. File paths will have to be altered according to local best practices
  - b. User accounts may be, but are not required to be, restored with the database. NUMI requires the numi\_user account to be setup.
  - c. Database ownership may be altered so that the owning account for the NUMIdatabase complies with local best practices
  - d. A database authenticated user for the application should be configured, and granted DBO privileges on the NUMI database
- 3. Run the Install\_XX.sql if it was provided with the build, where XX is the database version for the NUMI build. This will apply changes to the database necessary for the version of NUMI that is being installed
- 4. Install the NUMI Synchronizer according to the instructions in section 17 Installing NUMI Synchronizer on the DB Server

# 5. Installation Procedure for Server 2019

This section identifies the installation procedures that shall be followed.

# 5.1. Patch the Operating System

This applies to all servers.

- 1. Open up an instance of Internet Explorer.
- 2. Select menu item <Tools/Windows Update>.
- 3. Follow the instructions on MS's website. (**NOTE:** A restart of the servers may be necessary).

# 6. SQL Server Setup (Windows Server 2019)

### 6.1. Role Setup

The role set-up in this section applies to the SQL database server. Use Server Manager to install the File Services with the role services shown in Figure 1: SQL Server Role Services.

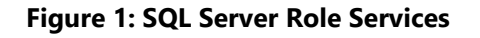

| Installation Type | Roles                                            |   |
|-------------------|--------------------------------------------------|---|
| Server Selection  |                                                  | ~ |
| Server Roles      | File and Storage Services (1 of 12 installed)    |   |
| Features          | ⊿ ☐ File and iSCSI Services                      |   |
| Confirmation      | File Server                                      |   |
| e a               | BranchCache for Network Files                    |   |
| Results           | Data Deduplication                               |   |
|                   | DFS Namespaces                                   |   |
|                   | DFS Replication                                  |   |
|                   | File Server Resource Manager                     |   |
|                   | File Server VSS Agent Service                    |   |
|                   | iSCSI Target Server                              | - |
|                   | iSCSI Target Storage Provider (VDS and VSS hardw |   |
|                   | Server for NFS                                   |   |
|                   | Work Folders                                     |   |
|                   | Storage Services (Installed)                     |   |
|                   | Hyper-V                                          |   |
|                   | Network Policy and Access Services               |   |
|                   | Print and Document Services                      |   |
|                   | Remote Access                                    | ~ |
|                   |                                                  | 1 |

# 7. Web Server Setup (Windows Server 2019)

## 7.1. Role Setup

The role setup in this section applies to the NUMI Exchange web server.

Use Server Manager to install the File Services and Web Server (IIS) roles with the role services shown in Figure 2: NUMI Exchange Role Services and

Figure 3: NUMI Exchange (IIS).

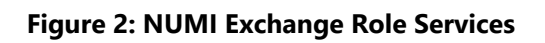

| Installation Type | Roles                                             |
|-------------------|---------------------------------------------------|
| Server Selection  | UND Server                                        |
| Server Roles      | Fax Server                                        |
| Features          | ▲ ■ File and Storage Services (2 of 12 installed) |
| Confirmation      | ⊿ ■ File and iSCSI Services (1 of 11 installed)   |
| Posults           | ✓ File Server (Installed)                         |
| Nesults           | BranchCache for Network Files                     |
|                   | Data Deduplication                                |
|                   | DFS Namespaces                                    |
|                   | DFS Replication                                   |
|                   | File Server Resource Manager                      |
|                   | □ File Server VSS Agent Service ■                 |
|                   | iSCSI Target Server                               |
|                   | iSCSI Target Storage Provider (VDS and VSS hardwa |
|                   | Server for NFS                                    |
|                   | Work Folders                                      |
|                   | ✓ Storage Services (Installed)                    |
|                   | Hyper-V                                           |
|                   | Network Policy and Access Services                |
|                   | Distand Desument Services                         |

### Figure 3: NUMI Exchange (IIS)

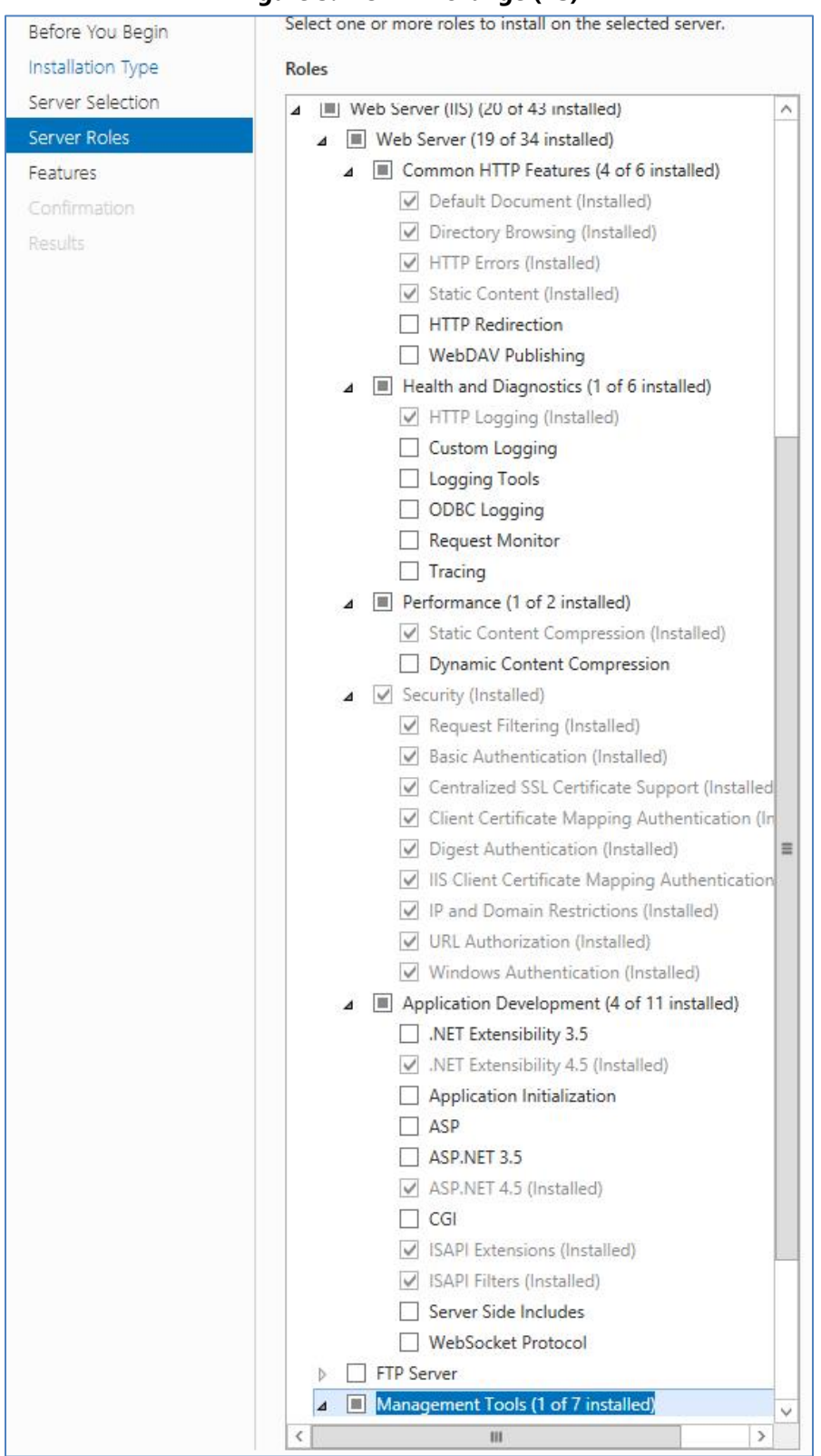

# 7.2. ASP.NET 2.0 AJAX Extensions 1.0 Setup

Install the ASP.NET 2.0 Ajax Extensions 1.0 as detailed in section 8.3, Install MS ASP.NET 2.0 Ajax Extensions 1.0.

# 7.3. MS Web Services Enhancements (WSE) 3.0 Setup

Install MS WSE 3.0 as detailed in section 8.4 Install MS Web Services Enhancements 3.0.

# 8. Application Server Setup (Windows Server 2019)

### 8.1. Role Setup

The role setup in this section applies to the NUMI app servers. Use Server Manager to install the File Services and Web Server (IIS) roles with the role services shown in **Error! Not a valid bookmark self-reference.** and Figure 5: NUMI Web Services IIS.

| Installation Type | Roles                                             |   |
|-------------------|---------------------------------------------------|---|
| Server Selection  | UNS Server                                        | ^ |
| Server Roles      | Fax Server                                        |   |
| Features          | ∡ ■ File and Storage Services (2 of 12 installed) |   |
| Confirmation      | File and iSCSI Services (1 of 11 installed)       |   |
| Reculte           | ✓ File Server (Installed)                         |   |
| (Counto           | BranchCache for Network Files                     |   |
|                   | Data Deduplication                                |   |
|                   | DFS Namespaces                                    |   |
|                   | DFS Replication                                   |   |
|                   | File Server Resource Manager                      |   |
|                   | File Server VSS Agent Service                     | Ξ |
|                   | iSCSI Target Server                               |   |
|                   | iSCSI Target Storage Provider (VDS and VSS hardwa |   |
|                   | Server for NFS                                    |   |
|                   | Work Folders                                      |   |
|                   | Storage Services (Installed)                      | - |
|                   | Hyper-V                                           |   |
|                   | Network Policy and Access Services                |   |
|                   | Drint and Decument Conjugat                       | _ |

### Figure 4: NUMI Role Services

### Figure 5: NUMI Web Services IIS

| Before You Begin  | Select one or more roles to install on the selected server.     |
|-------------------|-----------------------------------------------------------------|
| Installation Type | Roles                                                           |
| Server Selection  |                                                                 |
| Server Delec      | ■ Web Server (IIS) (20 of 43 installed)                         |
| Server Roles      | ■ Web Server (19 of 34 installed)                               |
| Features          | ∠ Common HTTP Features (4 of 6 installed)                       |
| Confirmation      | Default Document (Installed)                                    |
| Results           | Urrectory Browsing (Installed)                                  |
|                   | HIP Errors (Installed)                                          |
|                   | Static Content (Installed)                                      |
|                   | HITP Redirection                                                |
|                   | WebDAV Publishing                                               |
|                   | ▲ Health and Diagnostics (1 of 6 installed)                     |
|                   | HTTP Logging (Installed)                                        |
|                   | Custom Logging                                                  |
|                   | Logging Tools                                                   |
|                   | ODBC Logging                                                    |
|                   | Request Monitor                                                 |
|                   | Tracing                                                         |
|                   | ⊿ Performance (1 of 2 installed)                                |
|                   | Static Content Compression (Installed)                          |
|                   | Dynamic Content Compression                                     |
|                   | ▲ ✓ Security (Installed)                                        |
|                   | Request Filtering (Installed)                                   |
|                   | Basic Authentication (Installed)                                |
|                   | Centralized SSL Certificate Support (Installed                  |
|                   | Client Certificate Mapping Authentication (In                   |
|                   | ✓ Digest Authentication (Installed)                             |
|                   | IIS Client Certificate Mapping Authentication                   |
|                   | ✓ IP and Domain Restrictions (Installed)                        |
|                   | ✓ URL Authorization (Installed)                                 |
|                   | ✓ Windows Authentication (Installed)                            |
|                   | <ul> <li>Application Development (4 of 11 installed)</li> </ul> |
|                   | .NET Extensibility 3.5                                          |
|                   | ✓ .NET Extensibility 4.5 (Installed)                            |
|                   | Application Initialization                                      |
|                   | ASP ASP                                                         |
|                   | ASP.NET 3.5                                                     |
|                   | ASP.NET 4.5 (Installed)                                         |
|                   | CGI                                                             |
|                   | ✓ ISAPI Extensions (Installed)                                  |
|                   | ISAPI Filters (Installed)                                       |
|                   | Server Side Includes                                            |
|                   | WebSocket Protocol                                              |
|                   | FTP Server                                                      |
|                   | ▲ Management Tools (1 of 7 installed)                           |
|                   | < III >                                                         |

# 8.2. Feature Delegation

Select the main node in IIS, with the server name. Then double click on "Feature Delegation" item. Change the "Feature Delegation" settings for the server, as shown in Figure 6: IIS Feature Delegation.

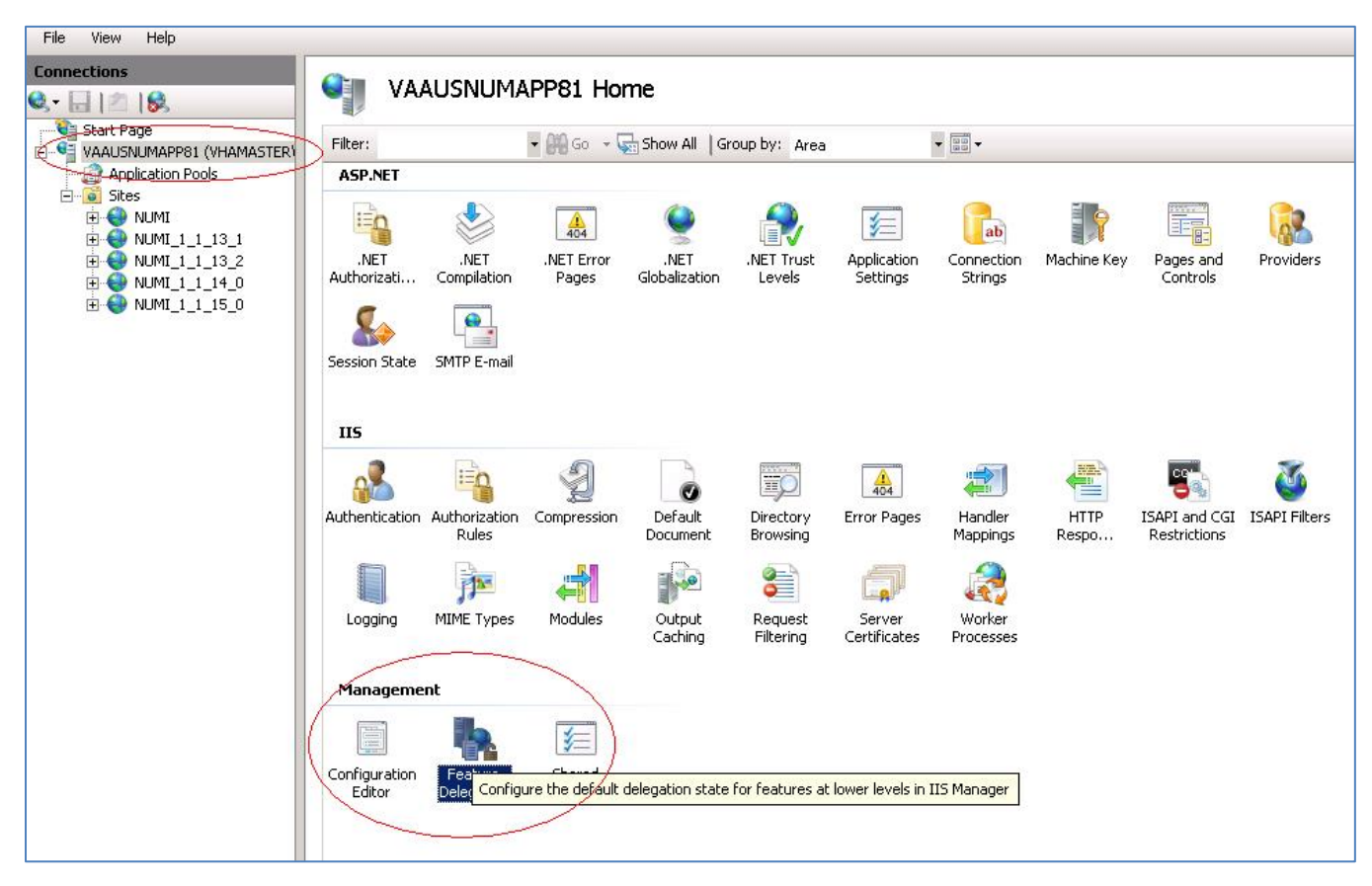

### **Figure 6: IIS Feature Delegation**

Make sure all authentication rules are set to Read/Write as shown in Figure 7: Feature Delegation Selection.

### Figure 7: Feature Delegation Selection

| Group by: No Grouping -            |                          |
|------------------------------------|--------------------------|
| Name                               | Delegation               |
| NFT Authorization Rules            | Read/Write               |
| NET Compilation                    | Read/Write               |
| NET Error Pages                    | Read/Write               |
| NET Globalization                  | Read/Write               |
| NET Profile                        | Read/Write               |
| NET Roles                          | Configuration Read/Write |
| NET Truct Levels                   | Read (Mrite              |
| NET licer                          | Configuration Read/Write |
| Application Settings               | Read Ovrite              |
| ASD NET Improvemention             | Read/Write               |
| Astheretiseties Assessments        | Read/write               |
| Authentication - Anonymous         | Read/write               |
| Authentication - Basic             | Read/ Write              |
| Authentication - Digest            | Read/write               |
| Authentication - Forms             | Read/Write               |
| Authentication - Windows           | Read/Write               |
| Authorization Rules                | Read/ Write              |
| Compression                        | Read/Write               |
| Connection Strings                 | Read/Write               |
| Default Document                   | Read/Write               |
| Directory Browsing                 | Read/Write               |
| Error Pages                        | Read/Write               |
| Feature Delegation                 | Read/Write               |
| Handler Mappings                   | Read/Write               |
| HTTP Response Headers              | Read/Write               |
| IP Address and Domain Restrictions | Read Only                |
| ISAPI Filters                      | Read Only                |
| Logging                            | Not Delegated            |
| Machine Key                        | Read/Write               |
| MIME Types                         | Read/Write               |

# 8.3. Install MS ASP.Net 2.0 AJAX Extensions 1.0

Installing MS ASP.NET 2.0 Ajax Extensions 1.0 applies to the web servers only.

- 1. Download the MS ASP.NET 2.0 Ajax Extensions 1.0 from MS's website.
- 2. Run the ASPAJAXExtSetup.msi by double-clicking it.
- 3. When the File Download Security Warning window displays, click the <Run> button (shown in Figure 8: MS ASP.Net 2.0 File Download-Security Warning Window).

| Do you y | want to run or save this file?                                                                                                    |
|----------|----------------------------------------------------------------------------------------------------|
| 1        | Name: ASPAJAXExtSetup.msi<br>Type: Windows Installer Package, 1.36 MB<br>From: vhaannweb2.v11.med.va.gov<br><u>R</u> un <u>S</u> ave <u>Cancel</u>                                            |
| U F      | While files from the Internet can be useful, this file type can<br>botentially harm your computer. If you do not trust the source, do no<br>un or save this software. <u>What's the risk?</u> |

Figure 8: MS ASP.Net 2.0 File Download-Security Warning Window

4. When the Internet Explorer – Security Warning window displays, click the <Run> button (shown in Figure 9: MS ASP.Net 2.0 Internet Explorer-Security Warning Window).

Figure 9: MS ASP.Net 2.0 Internet Explorer-Security Warning Window

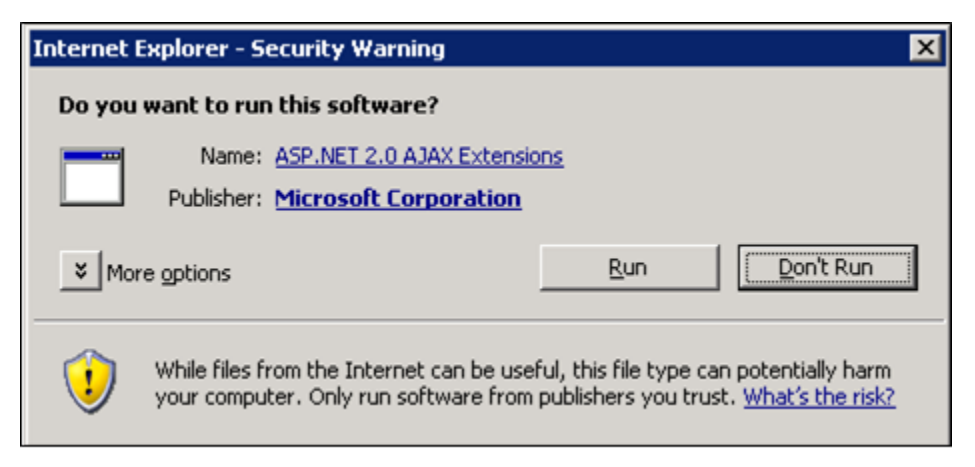

 When the MS ASP.NET 2.0 AJAX Extensions 1.0 Setup window displays, click the <Next> button (shown in Figure 10: MS ASP.NET 2.0 AJAX Extensions 1.0 Setup Wizard Window).

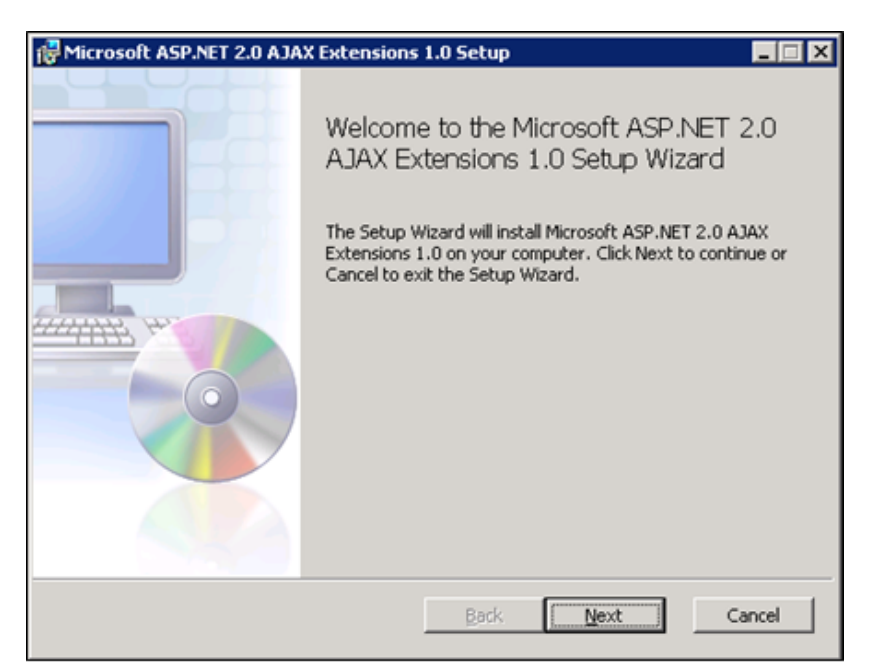

Figure 10: MS ASP.NET 2.0 AJAX Extensions 1.0 Setup Wizard Window

Click the "I accept the terms in the License Agreement" checkbox, as illustrated in Figure 11: MS ASP.NET 2.0 AJAX License Agreement Window.

1. Click the <Next> button.

### Figure 11: MS ASP.NET 2.0 AJAX License Agreement Window

| Microsoft ASP.NET 2.                                            | AJAX Extensions 1.0 Setup                                                                                      | _ 🗆 🗙                                                       |
|-----------------------------------------------------------------|----------------------------------------------------------------------------------------------------|-------------------------------------------------------------|
| End-User License A                                              | greement                                                                                                    |                                                             |
| Please read the follow                                          | ing license agreement carefully                                                                                |                                                             |
|                                                                 |                                                                                                    |                                                             |
| MICROSOF                                                        | T SOFTWARE SUPPLE<br>RMS                                                                                       | MENT                                                        |
| MICROSOF                                                        | T ASP.NET 2.0 AJAX<br>IS                                                                                       |                                                             |
| Microsoft Corporat<br>licenses this supple<br>Windows operating | on (or based on where you live, on<br>ment to you. If you are licensed to<br>system software (the "software"), | e of its affiliates)<br>use Microsoft<br>you may use this 💌 |
| ☑ I accept the terms                                            | n the License Agreement                                                                                        |                                                             |
|                                                                 | Print Back                                                                                                    | Next Cancel                                                 |

2. Click the <Install> button (shown in Figure 12: MS ASP.NET 2.0 AJAX Installation Window).

# 

### Figure 12: MS ASP.NET 2.0 AJAX Installation Window

3. The installation is complete. Select the <Finish> button by clicking on it to exit the installation wizard, as depicted in Figure 13: MS ASP.NET 2.0 AJAX Completion window.

If you do not wish to view the release notes, un-check the "Display MS ASP.NET 2.0 AJAX Extensions 1.0 Release Notes" checkbox.

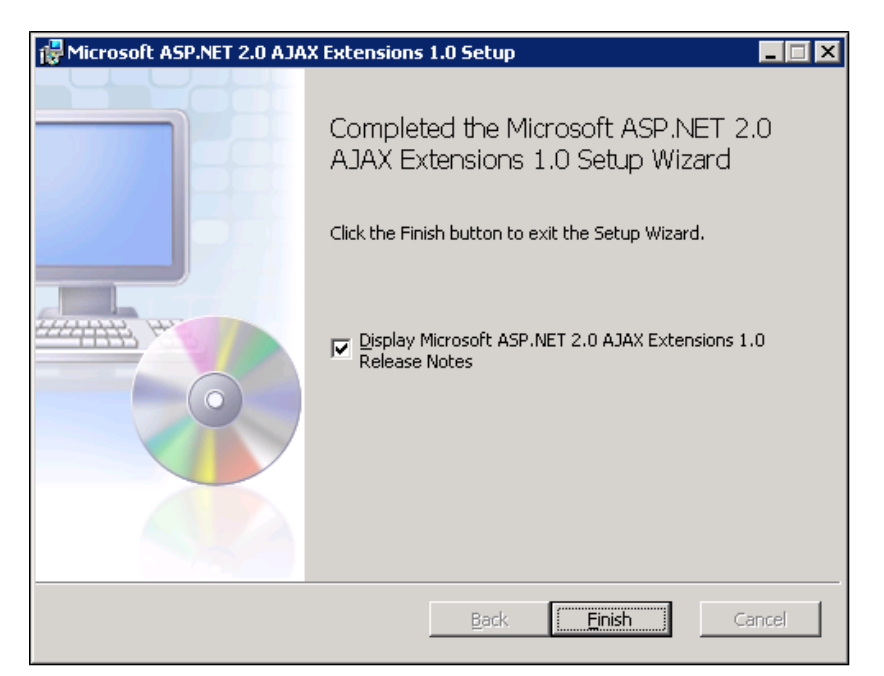

### Figure 13: MS ASP.NET 2.0 AJAX Completion window

### 8.4. Install MS Web Services Enhancements 3.0

Installing MS Web Services Enhancements 3.0 applies to the web servers only.

- 1. Download the MS Web Services Enhancements 3.0 from MS's website.
- 2. Run the MS WSE 3.0.msi by double-clicking it.
- 3. When the File Download Security Warning window displays, click the <Run> button (shown in Figure 14: MS WSE 3.0 File Download-Security Warning Window).

Figure 14: MS WSE 3.0 File Download-Security Warning Window

| File Down | load - Security Warning                                                                                                    | × |
|-----------|----------------------------------------------------------------------------------------------------|---|
| Do you    | want to run or save this file?                                                                                                    |   |
| 18        | Name: Microsoft WSE 3.0.msi<br>Type: Windows Installer Package, 11.4 MB<br>From: vhaannweb2.v11.med.va.gov                                                                                      |   |
|           | <u>R</u> un <u>S</u> ave Cancel                                                                                                    |   |
| 1         | While files from the Internet can be useful, this file type can<br>potentially harm your computer. If you do not trust the source, do not<br>run or save this software. <u>What's the risk?</u> |   |

4. When the Internet Explorer – Security Warning window displays, click the <Run>

button (shown in Figure 15: MS WSE 3.0 Internet Explorer-Security Warning Window).

Figure 15: MS WSE 3.0 Internet Explorer-Security Warning Window

| Internet | Explorer - Security Warning 🛛 🛛 🔀                                                                                                    |
|----------|----------------------------------------------------------------------------------------------------|
| Do you   | want to run this software?                                                                                                    |
|          | Name: <u>Web Services Enhancements 3.0 SDK Installation Pac</u><br>Publisher: <u>Microsoft Corporation</u>                                                           |
| × Mo     | re options                                                                                                    |
| ٩        | While files from the Internet can be useful, this file type can potentially harm your computer. Only run software from publishers you trust. <u>What's the risk?</u> |

5. When the MS WSE 3.0 – InstallShield Wizard window displays, click the <Next> button (shown in Figure 16: MS WSE 3.0 InstallShield Wizard Welcome Window).

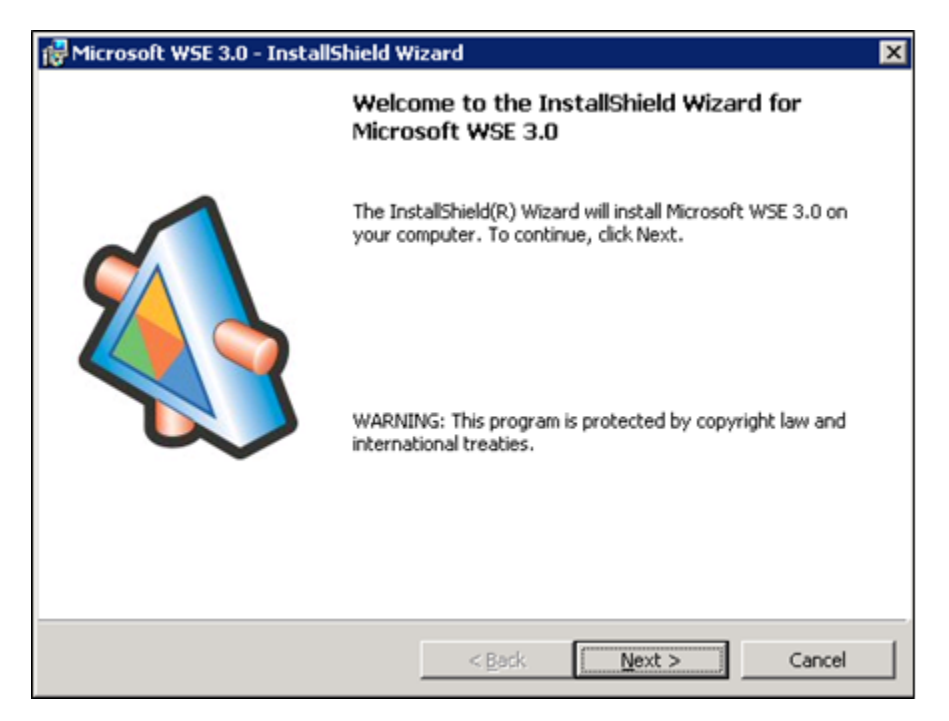

Figure 16: MS WSE 3.0 InstallShield Wizard Welcome Window

- 6. Click the "I accept the terms in the license agreement" checkbox, as illustrated in Figure 17: MS WSE 3.0 License Agreement Window.
- 7. Click the <Next> button.

### Figure 17: MS WSE 3.0 License Agreement Window

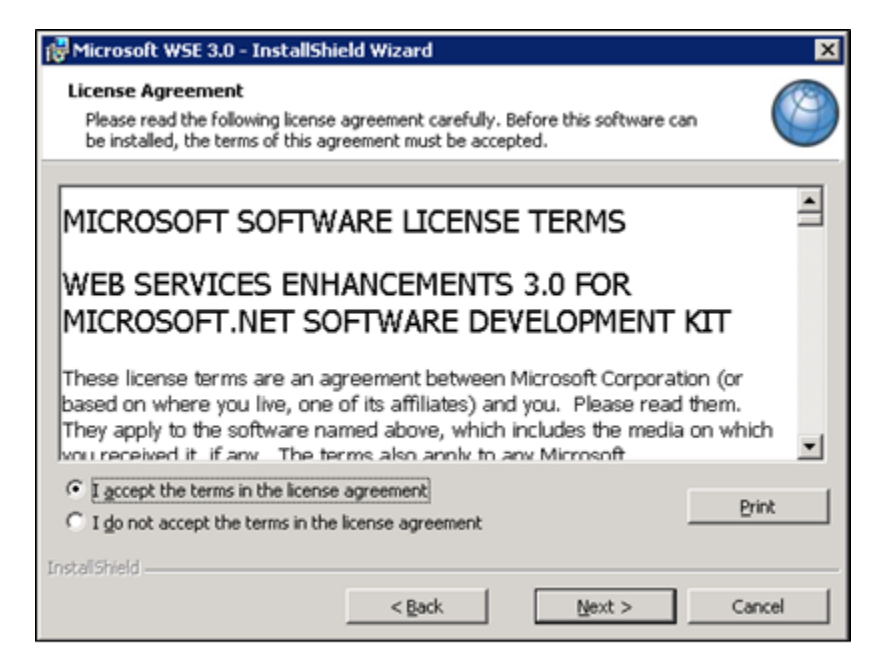

- 8. Click the <Administrator> radio button, as illustrated in Figure 18: MS WSE 3.0 InstallShield Wizard Window.
- 9. Click the <Next> button.

| Figure 18: N | <b>MS WSE 3.0</b> | InstallShield | Wizard | Window |
|--------------|-------------------|---------------|--------|--------|
|--------------|-------------------|---------------|--------|--------|

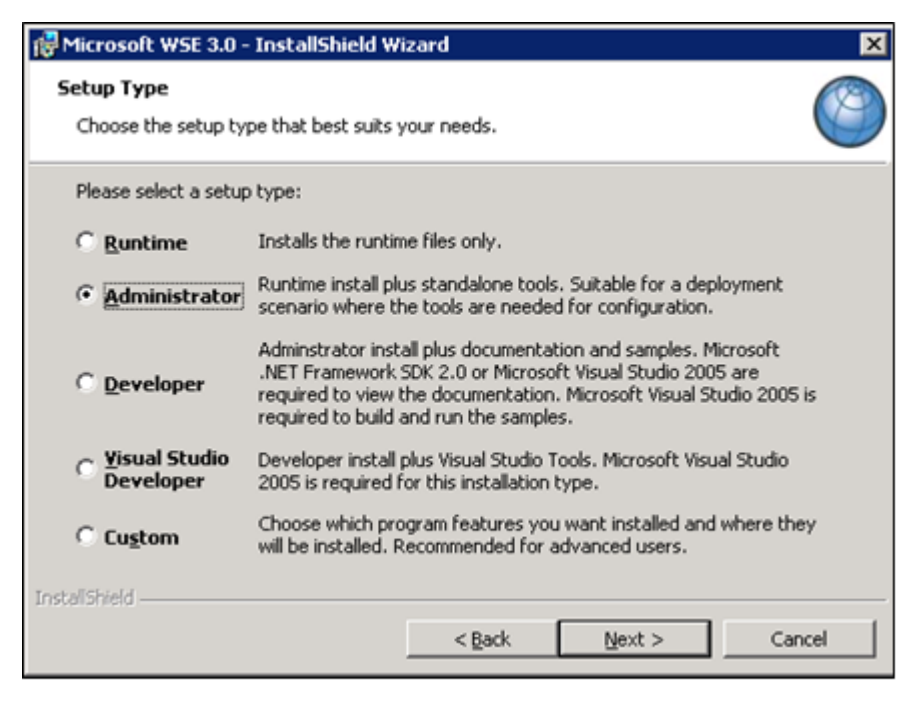

10. Click the <Install> button (shown in Figure 19: MS WSE 3.0 Installation Window).

| 🖓 Microsoft W5E 3.0 - InstallShield Wizard 🛛 🗙                                                                     |
|----------------------------------------------------------------------------------------------------|
| Ready to Install the Program The wizard is ready to begin installation.                                            |
| Click Install to begin the installation.                                                                           |
| If you want to review or change any of your installation settings, click Back. Click Cancel to<br>exit the wizard. |
|                                                                                                    |
|                                                                                                    |
|                                                                                                    |
|                                                                                                    |
| InstaliShield                                                                                                    |
| < <u>B</u> ack <u>Instal</u> Cancel                                                                                |

### Figure 19: MS WSE 3.0 Installation Window

11. Click the <Finish> button (shown in Figure 20: MS WSE 3.0 Completion Window).

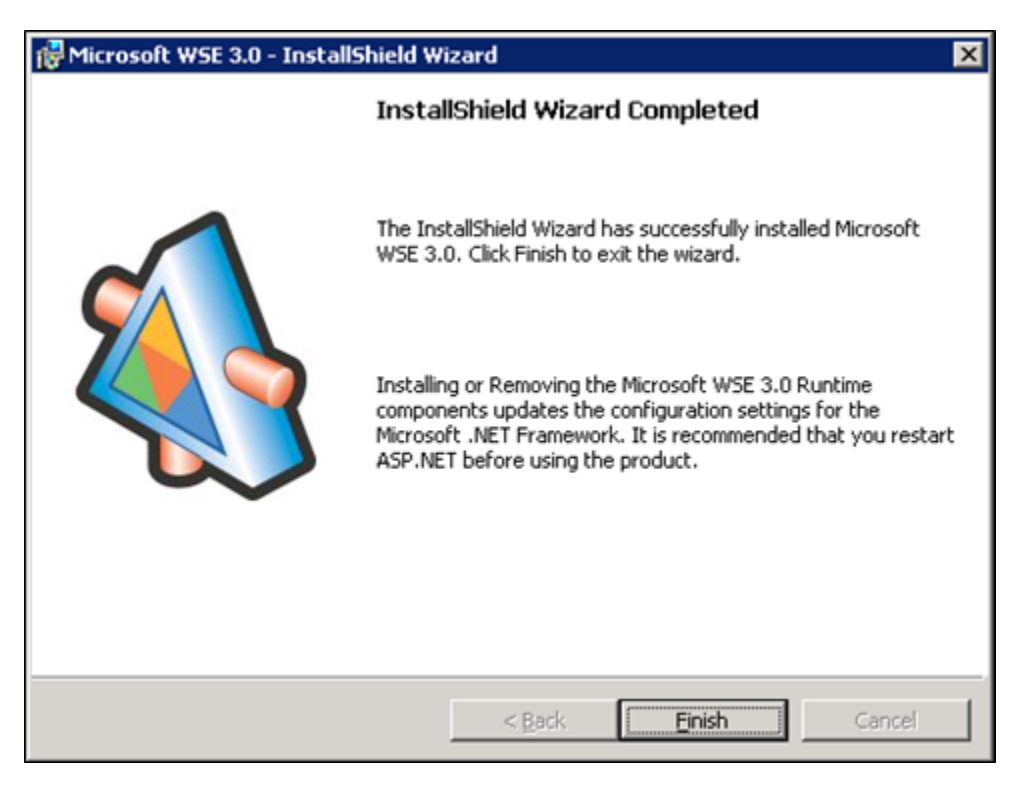

### Figure 20: MS WSE 3.0 Completion Window

# 9. Install SQL Server

Install the MS SQL Server 2019 Database Server software only on the database server, applying both MS installation instructions and local best practices.

Additional service packs or patches may be installed subsequent to application testing, and in accordance with local best practices.

All production NUMI databases should be run in Simple Recovery mode, to enable replication to function, and to maximize the recoverability of the databases. In non-production environments, any recovery mode is acceptable, and simple recovery mode is encouraged for development and QA testing environments due to ease of administration.

# 9.1. Download all SQL Server Patches

Downloading all SQL Server Patches applies to the database server only.

# 9.2. Restore the Appropriate Databases for the NUMI Application

Restoring the Appropriate Databases for the NUMI Application applies to the database server only.

Follow the instructions in section 4 Instructions for Installing Database Components.

# 10. Installing NUMI Exchange on Server 2019

Before doing this, you must make a backup copy of the web.config file (if this is an upgrade). Settings may need to be extracted from this in the future.

### 10.1. Unzip/Install NUMI Exchange Distribution

- 1. Using Windows Explorer, create the NumiExchange folder on the D drive, if available; otherwise create on the C drive. E.g., D:\NumiExchange
- 2. Unzip the NUMI Exchange files into the NumiExchange folder created above.
- 3. Update the application settings in the NUMI Exchange web.config file, located in the directory created above. Typically, this would involve updating the database connection string.

### **10.2. NUMI Exchange Website Configuration**

Using IIS Manager, add a new website and select the Secure Socket Layer (SSL) certificate as shown in Figure 21: Add NUMI Exchange Website.

| ld Web Site             |                        |                   |                | ?               |
|-------------------------|------------------------|-------------------|----------------|-----------------|
| <u>S</u> ite name:      |                        | Application po    | ol:            |                 |
| NumiExchange            |                        | NumiExchange      | •              | S <u>e</u> lect |
| -Content Directo        | ory                    |                   |                |                 |
| D:\NumiExchai           | nge\NUMI_In(           | rement6_Sprint2_I | Build_2        |                 |
| Pass-through            | authentication         | 1                 |                |                 |
| Connect as              | . Test Set             | tings             |                |                 |
| Binding                 |                        |                   |                |                 |
| Type:                   | IP add                 | tress:            | Port           |                 |
| https                   | ✓ All Un               | assigned          | ▼ 443          |                 |
| Host name:              |                        |                   |                |                 |
|                         |                        |                   |                |                 |
| <u>S</u> SL certificate | ¢.                     |                   |                |                 |
| VAAUSNUMW               | EB81.aac.dva           | .va.gov           | ▼ <u>V</u> iew |                 |
|                         |                        |                   |                |                 |
| 🗌 Start Web sit         | e i <u>m</u> mediately |                   |                |                 |
|                         |                        |                   | 1              | 1               |
|                         |                        |                   | OK             | Cancel          |

### Figure 21: Add NUMI Exchange Website

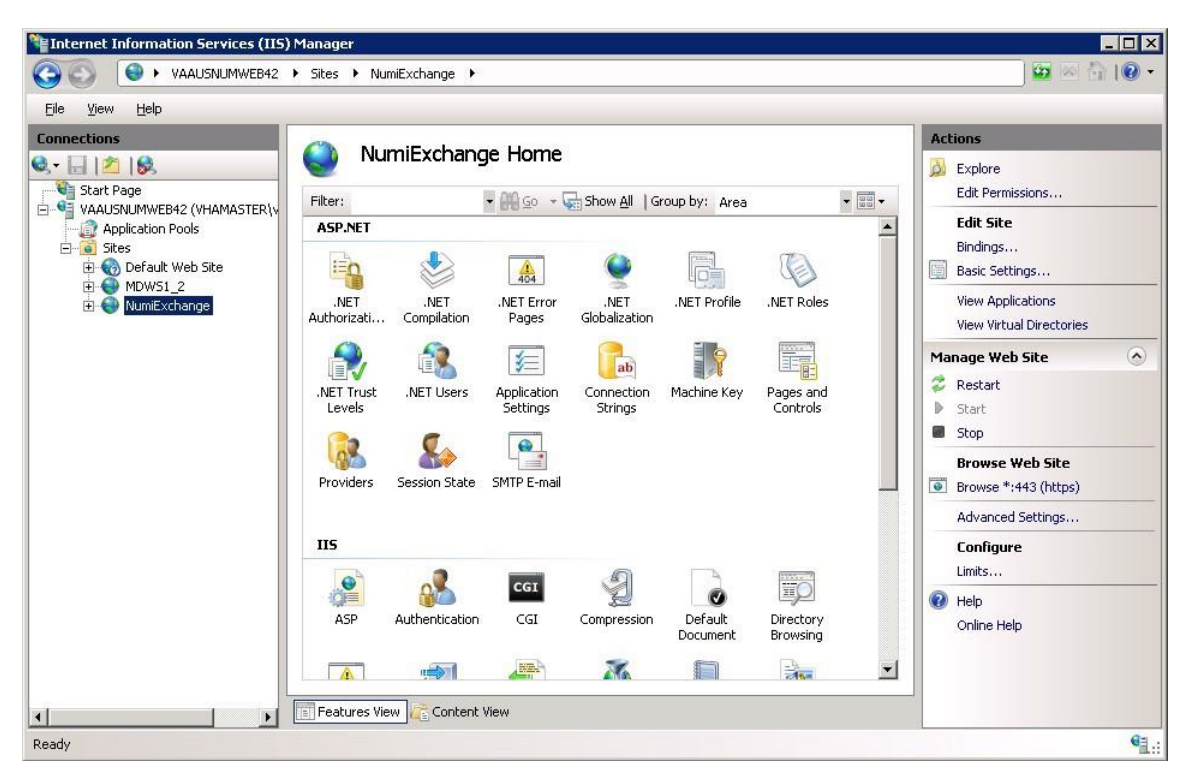

### Figure 22: NUMI Exchange Website

The NUMI website basic and advanced settings are shown in Figure 23: NUMI Exchange Basic Settings and Figure 24: NUMI Advanced Settings.

### Figure 23: NUMI Exchange Basic Settings

| 5ite name:                           | Application pool:          |        |
|--------------------------------------|----------------------------|--------|
| JumiExchange                         | NumiExchange               | Select |
| hysical path:<br>:\NumiExchange\NUMI | Tocrement6 Sprint2 Build 2 |        |
| A fradmicken drige fradmic           |                            |        |
| ass-through authentica               |                            |        |
| Pass-through authentica              | Settings                   |        |

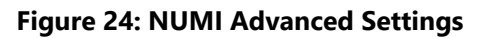

| Applio<br>Bindin | ation Pool                      | NumiExchange                                                       |  |  |
|------------------|---------------------------------|--------------------------------------------------------------------|--|--|
| Bindin           |                                 |                                                                    |  |  |
|                  | iys                             | https:*:443:                                                       |  |  |
| ID               |                                 | 2                                                                  |  |  |
| Name             |                                 | NumiExchange D:\NumiExchange\NUMI_Increment6_Sprint2_Build_2013042 |  |  |
| Physic           | cal Path                        |                                                                    |  |  |
| Physic           | cal Path Credentials            |                                                                    |  |  |
| Physic           | cal Path Credentials Logon Type | ClearText                                                          |  |  |
| Start            | Automatically                   | True                                                               |  |  |
| 3 Beha           | vior                            |                                                                    |  |  |
| E Conne          | ection Limits                   |                                                                    |  |  |
| Enabl            | ed Protocols                    | http                                                               |  |  |
| Name             | Δ unique name for the site      |                                                                    |  |  |

The NUMI Exchange web site bindings are shown in Figure 25: NUMI Exchange Bindings.

# Site Bindings ? X Type Host Name Port IP Address Binding Information Add... https 443 \* Edit... Edit... Remove Browse Browse Edit...

Figure 25: NUMI Exchange Bindings

The NUMI Exchange web site authentication settings are shown in Figure 26: NUMI Exchange Authentication Settings.

| 🕒 🕑 🛛 🌒 🕨 VAAUSNUMWEB                                                         | 🔄 🗠 🖄 I 🖉                                                               |                                  |                                               |             |  |
|-------------------------------------------------------------------------------|-------------------------------------------------------------------------|----------------------------------|-----------------------------------------------|-------------|--|
| <u>F</u> ile ⊻iew <u>H</u> elp                                                |                                                                         |                                  |                                               |             |  |
| Connections                                                                   | Actions                                                                 |                                  |                                               |             |  |
| ۶- 🗟 🖄 😣                                                                      |                                                                         |                                  |                                               |             |  |
| Start Page                                                                    | Group by: No Grouping                                                   |                                  |                                               | Online Help |  |
| Application Pools                                                             | Name 🔺                                                                  | Status                           | Response Type                                 |             |  |
| C G OFault Web Site<br>G G Default Web Site<br>G MDWS1_2<br>C G G NumExchange | ASP.NET Impersonation<br>Forms Authentication<br>Windows Authentication | Disabled<br>Disabled<br>Disabled | HTTP 302 Login/Redirect<br>HTTP 401 Challenge |             |  |
| Einen hinn 'htenit uch sond' uch sond                                         | E reatures View                                                         |                                  |                                               |             |  |

Figure 26: NUMI Exchange Authentication Settings

The NUMI Exchange website SSL settings are shown in Figure 27: NUMI Exchange SSL Settings.

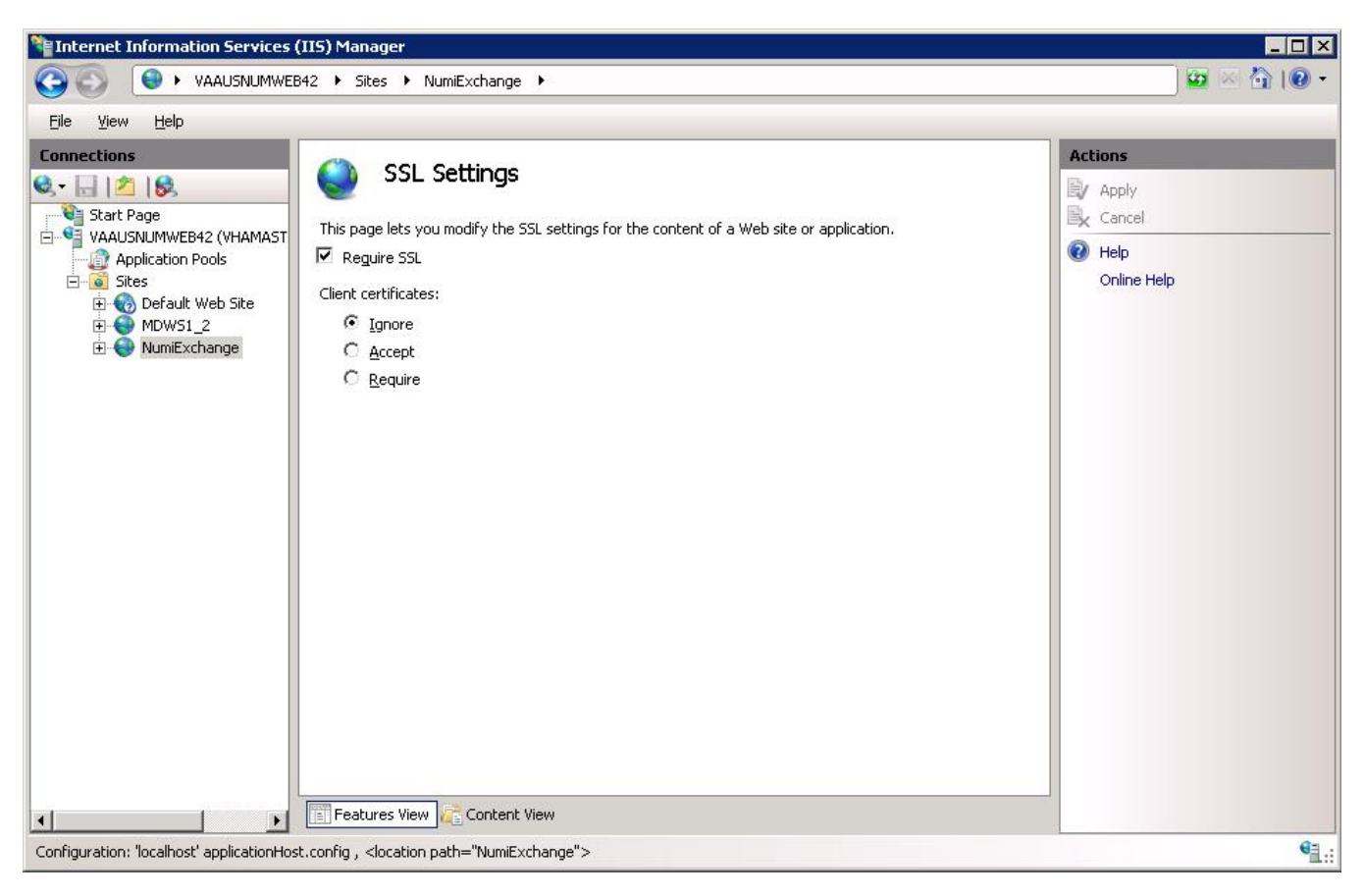

### Figure 27: NUMI Exchange SSL Settings

### 2.11.1 Application Pool Configuration

The NUMI Exchange application pool setup is shown in Figure 28: Application Pool Window.
#### Figure 28: Application Pool Window

| Connections                      |                                                                            |                                          |                                                                |                                                                 |                                    | Ac | tions                                                                                    |
|----------------------------------|----------------------------------------------------------------------------|------------------------------------------|----------------------------------------------------------------|-----------------------------------------------------------------|------------------------------------|----|------------------------------------------------------------------------------------------|
|                                  | This page lets you vier<br>Application pools are<br>applications, and prov | w and man<br>associated<br>vide isolatio | OIS<br>age the list of a<br>with worker pro<br>on among differ | oplication pools on<br>cesses, contain one<br>ent applications. | the server.<br>e or more           |    | Add Application Pool<br>Set Application Pool Defaults<br>Application Pool Tasks<br>Start |
| Þ 🔞 Default Web Site             | Filter:                                                                    | • 1                                      | 🖉 Go 🛛 🕁 Sho                                                   | w All Group by:                                                 | Ŧ                                  |    | Stop                                                                                     |
| a 🔞 NumiExchange                 | Name 📩                                                                     | Status                                   | .NET CLR V                                                     | Managed Pipel                                                   | Identity                           | *  | Recycle                                                                                  |
| ⊳ ، 🚰 aspnet_client<br>⊳ ، 🚰 bin | .NET v4.5 .NET v4.5 Classic DefaultAppPool                                 | Started<br>Started                       | v4.0<br>v4.0<br>v4.0                                           | Integrated<br>Classic<br>Integrated                             | ApplicationPool<br>ApplicationPool |    | Edit Application Pool<br>Basic Settings                                                  |
|                                  | NumiExchange                                                               | Started                                  | v4.0                                                           | Integrated                                                      | ApplicationPool                    |    | Advanced Settings<br>Rename                                                              |
|                                  |                                                                            |                                          |                                                                |                                                                 |                                    | ×  | Remove                                                                                   |
|                                  |                                                                            |                                          |                                                                |                                                                 |                                    |    | View Applications                                                                        |
|                                  | ٢                                                                          |                                          | ш                                                              |                                                                 | >                                  | 0  | Help                                                                                     |
| < III >                          | Features View                                                              | Content Vie                              | w                                                              |                                                                 |                                    |    |                                                                                          |

The NUMI Exchange application pool basic settings are shown in Figure 29: NUMI Exchange Application Pool Basic Settings.

### Figure 29: NUMI Exchange Application Pool Basic Settings

| NumiExchang   | e              |           |
|---------------|----------------|-----------|
| NET CLR vers  | ion:           |           |
| .NET CLR Ver  | ion v4.0.30319 |           |
| Managed pip   | eline mode:    |           |
| Integrated    | ~              |           |
| 🖌 Start appli | ation nool imm | nediately |

The NUMI Exchange application pool advanced settings are shown in Figure 30: NUMI Exchange Pool Advanced Settings.

|   | Advanced Setti                          | ngs 🥂                   |   |
|---|-----------------------------------------|-------------------------|---|
| 4 | (General)                               |                         | ^ |
|   | .NET CLR Version                        | v4.0                    |   |
|   | Enable 32-Bit Applications              | False                   |   |
|   | Managed Pipeline Mode                   | Integrated              |   |
|   | Name                                    | NumiExchange            | - |
|   | Queue Length                            | 1000                    |   |
|   | Start Mode                              | OnDemand                |   |
| 4 | CPU                                     |                         | F |
|   | Limit (percent)                         | 0                       |   |
|   | Limit Action                            | NoAction                |   |
|   | Limit Interval (minutes)                | 5                       |   |
|   | Processor Affinity Enabled              | False                   |   |
|   | Processor Affinity Mask                 | 4294967295              |   |
|   | Processor Affinity Mask (64-bit option) | 4294967295              | 1 |
| ⊿ | Process Model                           |                         |   |
| 4 | Generate Process Model Event Log Entry  |                         |   |
|   | Idle Time-out Reached                   | True                    |   |
|   | Identity                                | ApplicationPoolIdentity |   |
|   | Idle Time-out (minutes)                 | 20                      | V |

### Figure 30: NUMI Exchange Pool Advanced Settings

|   | Idle Time-out Action                 | Terminate | ^ |
|---|--------------------------------------|-----------|---|
|   | Load User Profile                    | False     |   |
|   | Maximum Worker Processes             | 1         |   |
|   | Ping Enabled                         | True      |   |
|   | Ping Maximum Response Time (seconds) | 90        |   |
|   | Ping Period (seconds)                | 30        |   |
|   | Shutdown Time Limit (seconds)        | 90        |   |
|   | Startup Time Limit (seconds)         | 90        |   |
| ⊿ | Process Orphaning                    |           |   |
|   | Enabled                              | False     |   |
|   | Executable                           |           | _ |
|   | Executable Parameters                |           | = |
| ⊿ | Rapid-Fail Protection                |           |   |
|   | "Service Unavailable" Response Type  | HttpLevel |   |
|   | Enabled                              | True      |   |
|   | Failure Interval (minutes)           | 5         |   |
|   | Maximum Failures                     | 5         |   |
|   | Shutdown Executable                  |           |   |
|   | Shutdown Executable Parameters       |           | ~ |

| 4 | Recycling                                 |                  |    |
|---|-------------------------------------------|------------------|----|
|   | Disable Overlapped Recycle                | False            |    |
|   | Disable Recycling for Configuration Chang | False            | 10 |
| Þ | Generate Recycle Event Log Entry          |                  |    |
|   | Private Memory Limit (KB)                 | 0                |    |
|   | Regular Time Interval (minutes)           | 1740             | =  |
|   | Request Limit                             | 0                |    |
| Þ | Specific Times                            | TimeSpan[] Array |    |
|   | Virtual Memory Limit (KB)                 | 0                |    |
|   |                                           |                  | Y  |

# 11. Installing NUMI on Server 2019

# 11.1. Software Copy Instructions

Right click on the zip file, select the "Unblock" if active, and select O.K. Some security schemes will block certain files from being unpacked, typically the Java files under the "web" directory. Setting the file to Unblock eliminates this problem.

| Help                                    | NUMI_Main_1.1 | 1.15.0_Build_20121019.1.zip Properties 💦 🔀                                                     |
|-----------------------------------------|---------------|------------------------------------------------------------------------------------------------|
| > Folders                               | General Secu  | urity Summary                                                                                  |
|                                         |               | NUMI_Main_1.1.15.0_Build_20121019.1.zip                                                        |
| NOMI_Main_1,1,15.0_Build_20121019,1.2ip | Type of file: | Compressed (zipped) Folder                                                                     |
|                                         | Opens with:   | S Compressed (zipped) F Change                                                                 |
|                                         | Location:     | C:\Temp                                                                                        |
|                                         | Size:         | 18.8 MB (19,817,151 bytes)                                                                     |
|                                         | Size on disk: | 18.9 MB (19,820,544 bytes)                                                                     |
|                                         | Created:      | Yesterday, October 22, 2012, 9:41:45 AM                                                        |
|                                         | Modified:     | Yesterday, October 22, 2012, 9:41:46 AM                                                        |
|                                         | Accessed:     | Today, October 23, 2012, 9:11:24 AM                                                            |
|                                         | Attributes:   | Egead-only Hidden Advanced                                                                     |
|                                         | Security:     | This file came from another<br>computer and might be blocked to<br>help protect this computer. |
|                                         |               |                                                                                                |

### Figure 31: Unblocking Restricted Files in Installation ZIP File

It is recommended that NUMI be installed in the D:\NUMI folder. Using Windows Explorer, create a NUMI folder in D drive, if available, otherwise create in C drive. E.g., D:\NUMI.

Unzip the NumiWebApp folder from the NUMI distribution zip file into the D:\NUMI folder. Rename the NumiWebApp folder using the build name of the distribution zip file.

# 11.2. NUMI Web Site Configuration

Using IIS Manager, add a new web site as shown in Figure 32: Add NUMI Website.

| <u>5</u> ite name:                                               | Application pool:               |        |
|------------------------------------------------------------------|---------------------------------|--------|
| NUMI                                                             | NUMI                            | Select |
| -Content Directory<br>Physical path:                             |                                 |        |
| D:\NUMI\ <install_dir< td=""><td>×</td><td>m</td></install_dir<> | ×                               | m      |
| Pass-through auther                                              | tication                        |        |
| <u>C</u> onnect as                                               | est Settings                    |        |
| Binding                                                          |                                 |        |
|                                                                  | IP address:                     | Port:  |
|                                                                  |                                 |        |
| Host name:                                                       |                                 |        |
| 197<br>1989 - 199 - 199                                          |                                 |        |
| Example: www.conto                                               | oso.com or marketing.contoso.co | m      |
|                                                                  |                                 |        |
|                                                                  |                                 |        |
| -<br>                                                            | 2003/2002                       |        |
| Start Web site imme                                              | diately                         |        |

### Figure 32: Add NUMI Website

The NUMI web site basic and advanced settings are shown in Figure 33: NUMI Basic Settings and Figure 34: NUMI Advanced Settings.

### Figure 33: NUMI Basic Settings

| Edit Site                                              |                   |    | ? ×             |
|--------------------------------------------------------|-------------------|----|-----------------|
| Site name:                                             | Application pool: |    | S <u>e</u> lect |
| Physical path:<br>D:\NUMI\ <install_dir></install_dir> |                   | j  |                 |
| Pass-through authentication                            | <u>1</u> s        |    |                 |
|                                                        |                   | ок | Cancel          |

### Figure 34: NUMI Advanced Settings

| ∃ (General)                                                            |                                               |  |
|------------------------------------------------------------------------|-----------------------------------------------|--|
| Application Pool                                                       | NUMI                                          |  |
| Bindings                                                               | http:*:11132:,https:*:8132;                   |  |
| ID                                                                     | 4                                             |  |
| Name                                                                   | NUMI_Prod_1_1_13_2                            |  |
| Physical Path                                                          | D:\NUMI\ <install_dir></install_dir>          |  |
| Physical Path Credentials                                              | 2                                             |  |
| Physical Path Credentials Logon Type                                   | ClearText                                     |  |
| Start Automatically                                                    | True                                          |  |
| Behavior                                                               |                                               |  |
| Connection Limits                                                      |                                               |  |
| Enabled Protocols                                                      | http                                          |  |
| Failed Request Tracing                                                 |                                               |  |
|                                                                        |                                               |  |
| Application Pool                                                       |                                               |  |
| <b>Application Pool</b><br>[applicationPool] Configures this applicati | ion to run in the specified application pool. |  |

The NUMI web site bindings are shown in Figure 35: NUMI Bindings.

#### Figure 35: NUMI Bindings

| Гуре     | Host Name | Port | IP Address | Binding Information | <u>A</u> dd |
|----------|-----------|------|------------|---------------------|-------------|
| nttp     |           | 80   | *          |                     |             |
| https    |           | 443  | *          |                     | Edit.,,     |
| net.tcp  |           |      |            | 808:*               | Demous      |
| net.pipe |           |      |            | *                   | Remove      |
| net.m    |           |      |            | localhost           | Browse      |
| msmq     |           |      |            | localhost           |             |

The NUMI web site authentication settings are shown in Figure 36: NUMI Authentication Setting. Make sure Forms Authentication is the only one enabled.

### **Figure 36: NUMI Authentication Settings**

| 8                                                                                                    | Internet Inform                                                                                                    | nation Services                                                   | (IIS) Manager                                                                                              |           | - 🗆 🗙   |
|----------------------------------------------------------------------------------------------------|----------------------------------------------------------------------------------------------------|-------------------------------------------------------------------|----------------------------------------------------------------------------------------------------|-----------|---------|
| € VAAUSVAEAPP80 → Site                                                                                                    | s ► NUMI-SSO ►                                                                                                    |                                                                   |                                                                                                    | <b>69</b> | × 🙆 🔞 • |
| File View Help                                                                                                    |                                                                                                    |                                                                   |                                                                                                    |           |         |
| File View Help Connections  Connections  Con | Authentication<br>Group by: No Grouping •<br>Name •<br>Anonymous Authentication<br>ASP.NET Impersonation<br>Basic Authentication<br>Digest Authentication<br>Forms Authentication<br>Windows Authentication | Status<br>Disabled<br>Disabled<br>Disabled<br>Enabled<br>Disabled | Response Type<br>HTTP 401 Challenge<br>HTTP 401 Challenge<br>HTTP 302 Login/Redirect<br>HTTP 401 Challenge | Actions   |         |
| <ul> <li>→ - ib</li> <li>→ - Scripts</li> <li>→ - isiteminderagent</li> <li>→ - isiteminderagent</li> <li>→ - isiteminderagent</li> <li>→ - isiteminderagent</li> <li>→ - isiteminderagent</li> </ul>                                                                                                    | Features View Content View                                                                                                    |                                                                   |                                                                                                    |           |         |
| Configuration: 'NUMI-SSO' web.config                                                                                                    |                                                                                                    |                                                                   |                                                                                                    |           | G:      |

The NUMI website SSL settings are shown in Figure 37: NUMI SSL Settings.

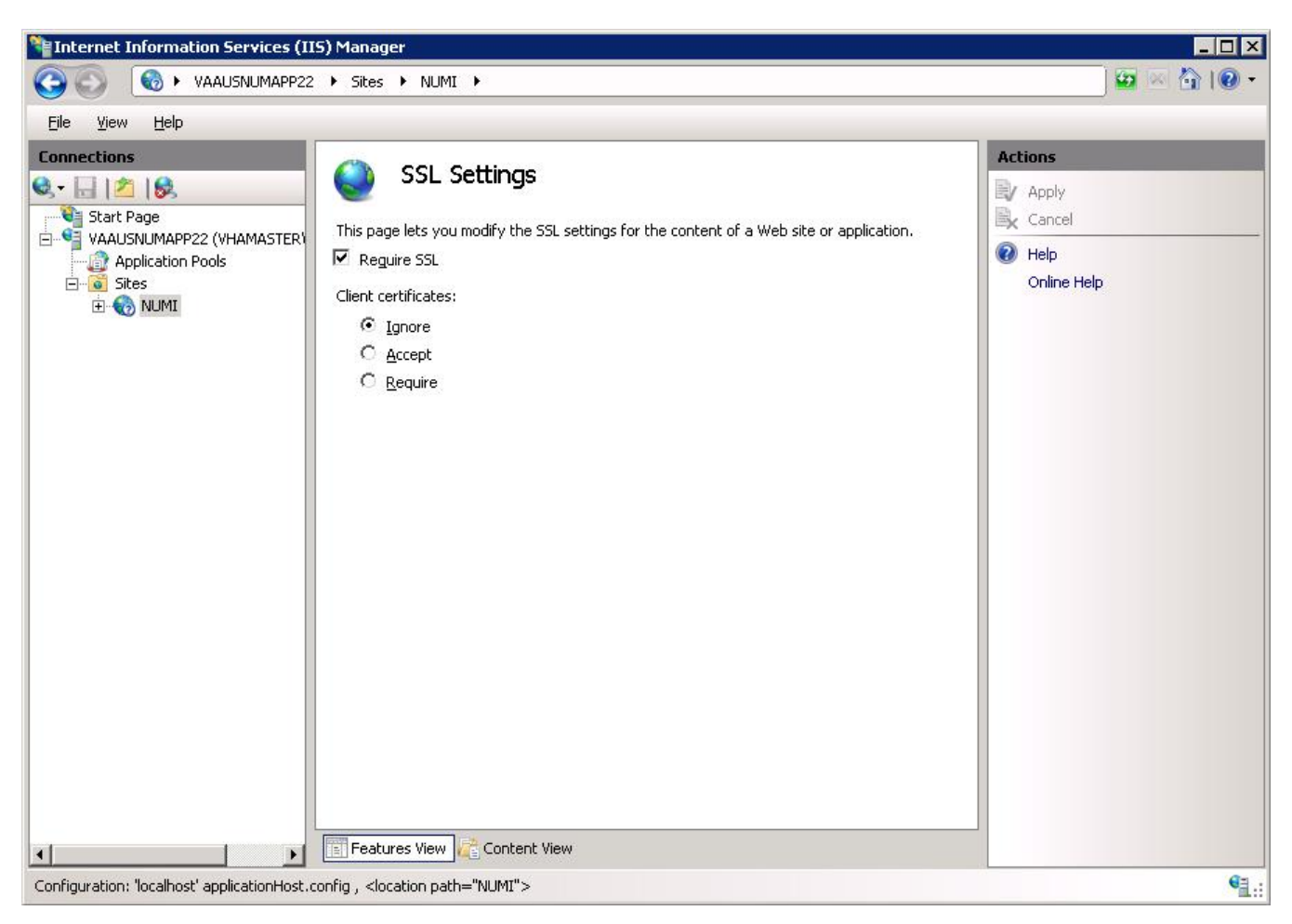

### Figure 37: NUMI SSL Settings

The NUMI web site compression settings are shown in Figure 38: NUMI Compression Settings.

#### - 🗆 × Nanager Information Services (IIS) Manager 😡 🖂 🏠 I 🔞 🗸 $\bigcirc$ 🔞 ► VAAUSNUMAPP22 ► Sites ► NUMI ► File View Help Connections Alerts Compression 🔍 - 🔚 🖄 🕵 Use of dynamic compression may increase processor 📬 Start Page utilization and reduce the Use this feature to configure settings for compression of responses. This can improve the E 🥞 VAAUSNUMAPP22 (VHAMASTER) perceived performance of a Web site greatly reduce bandwidth-related charges. overall performance of the Application Pools server. M Enable dynamic content compression (i) The dynamic content 🗄 🏀 NUMI compression module is not installed. $\mathbf{\overline{M}}$ Enable static content compression Actions EV Apply Cancel Help Online Help 🛐 Features View 🛛 🚰 Content View 4 Configuration: 'NUMI' web.config • ...

### Figure 38: NUMI Compression Settings

# **11.3. Application Pool Configuration**

The NUMI application pool setup is shown in Figure 39: Applicatiaon Pool Window.

| Harmet Information Services (IIS | i) Manager                                                                                    |                                                     |                                                 |                                                           |                                                                                          |                  |                                                                             |
|----------------------------------|-----------------------------------------------------------------------------------------------|-----------------------------------------------------|-------------------------------------------------|-----------------------------------------------------------|------------------------------------------------------------------------------------------|------------------|-----------------------------------------------------------------------------|
|                                  | Application Pools                                                                             |                                                     |                                                 |                                                           |                                                                                          |                  | 🖸 🖂 🙆 I 🔞 🕶                                                                 |
| <u>Eile View H</u> elp           |                                                                                               |                                                     |                                                 |                                                           |                                                                                          |                  |                                                                             |
| Connections                      | Application<br>This page lets you view<br>associated with worker y<br>different applications. | on Pool<br>and manage<br>processes, c               | S<br>• the list of applica<br>contain one or mo | ation pools on the<br>re applications, ar                 | server. Application pools an<br>d provide isolation among                                | e                | Actions Add Application Pool Set Application Pool Defaults  Help Oplication |
| E Sites                          | Filter:                                                                                       | - 6                                                 | 🛛 🔄 👻 😽 Show                                    | v <u>A</u> ll   Group by:                                 | No Grouping                                                                              | •                |                                                                             |
| 2                                | Name 🔺                                                                                        | Status                                              | .NET Frame                                      | Managed Pipeli.                                           | Identity                                                                                 | Applic           |                                                                             |
|                                  | ASP.NET v4.0<br>ASP.NET v4.0 Cl<br>Classic .NET App<br>DefaultAppPool<br>NUMI                 | Started<br>Started<br>Started<br>Started<br>Started | v4.0<br>v4.0<br>v2.0<br>v2.0<br>v2.0            | Integrated<br>Classic<br>Classic<br>Integrated<br>Classic | ApplicationPoolIden<br>ApplicationPoolIden<br>ApplicationPoolIden<br>ApplicationPoolIden | 0<br>0<br>0<br>1 |                                                                             |
| Ready                            |                                                                                               |                                                     |                                                 |                                                           |                                                                                          |                  | G.                                                                          |

### Figure 39: Applicatiaon Pool Window

The NUMI application pool basic settings are shown in Figure 40: NUMI Application Pool Basic Settings.

Figure 40: NUMI Application Pool Basic Settings

| Edit Application Pool              | ? ×  |
|------------------------------------|------|
| Name:                              |      |
| NUMI                               |      |
| .NET Framework version:            |      |
| .NET Framework v2.0.50727          | -    |
| Managed pipeline mode:             |      |
| Classic                            |      |
| Start application pool immediately | ncel |

The NUMI application pool advanced settings are shown in **Error! Not a valid bookmark self**reference.

| EI (General)                                |                                                                                                    |
|---------------------------------------------|----------------------------------------------------------------------------------------------------|
| INET Framework Version                      | v2.0                                                                                                    |
| Linetice 32-Bit Applications                | Faise<br>Charain                                                                                                    |
| Managed Pipeline Mode                       | CI2SSIC                                                                                                    |
| Name                                        |                                                                                                    |
| Start Automatically                         | 1000                                                                                                    |
|                                             | The                                                                                                    |
| limit                                       | 0                                                                                                    |
| limit Action                                | NoAction                                                                                                    |
| limit Interval (minutes)                    | 5                                                                                                    |
| Processor Affinity Enabled                  | False                                                                                                    |
| Processor Affinity Mask                     | 4294967295                                                                                                    |
| El Process Model                            | Sector database and sector sector secto |
| Identity                                    | ApplicationPooldentity                                                                                                    |
| Idle Time-out (minutes)                     | 20                                                                                                    |
| load User Profile                           | True                                                                                                    |
| Maximum Worker Processes                    | 111 11                                                                                                    |
| Ping Enabled                                | True                                                                                                    |
| Ping Maximum Response Time (seconds)        | 90                                                                                                    |
| Ping Period (seconds)                       | 30                                                                                                    |
| Shutdown Timelimit (seconds)                | 90                                                                                                    |
| Startup Time limit (seconds)                | 90                                                                                                    |
| El Process Orphaning                        |                                                                                                    |
| Enabled                                     | False                                                                                                    |
| Executable                                  |                                                                                                    |
| Executable Parameters                       |                                                                                                    |
| Rapid-FailProtection                        |                                                                                                    |
| "ServiceUnavailable" Response Type          | Httplevel                                                                                                    |
| Enabled                                     | True                                                                                                    |
| Failure Interval(minutes)                   | 5                                                                                                    |
| Maximum Failures                            | 5                                                                                                    |
| Shutdown Executable                         |                                                                                                    |
| Shutdown Executable Parameters              |                                                                                                    |
| El Recycling                                | -                                                                                                    |
| Disable Overlapped Recycle                  | False                                                                                                    |
| Disable Recycling for Configuration Changes | False                                                                                                    |
| B Generate Recycle Event log Entry          |                                                                                                    |
| Private Memory Limit (KB)                   | 0                                                                                                    |
| Request limit                               | 120                                                                                                    |
| Request mint                                | U<br>Time S a coll A recu                                                                                                    |
| Dispectific Times                           | Ime spant Array                                                                                                    |
| virtual Memory Limit (KB)                   | U                                                                                                    |

### Figure 41: NUMI Application Pool Advanced Settings

# 12. Install CA SiteMinder Web Agent for Single Sign On (SSO) on the Web server

The CA SiteMinder Web Agent needs to be installed and configured on the WebServer where the NUMI web application will be setup. The VA Identity and Access Management (IAM) Team provides the software and instructions to install the CA SiteMinder Web Agent.

# 12.1. Agent location

The current version of software can be found below:

\\<mark>Redacted</mark> \Partners\_Share\CA\_SiteMinder\_WebAgents\Windows\Current

Copy the 32-bit or 64-bit version of the zip file as appropriate based on the OS in the server and extracts it. You will get a file with name 'ca-wa-12.51-cr08-win32.exe' in case of 32-bit and 'ca-wa-12.51-cr08-win64-64.exe' in case of 64-bit.

# 12.2. Agent installation

Follow the instructions below to install the software on the application server:

1. Run the exe file you obtained after extracting the zip file. If you get a dialog as shown in Figure 42 click on 'Run' button.

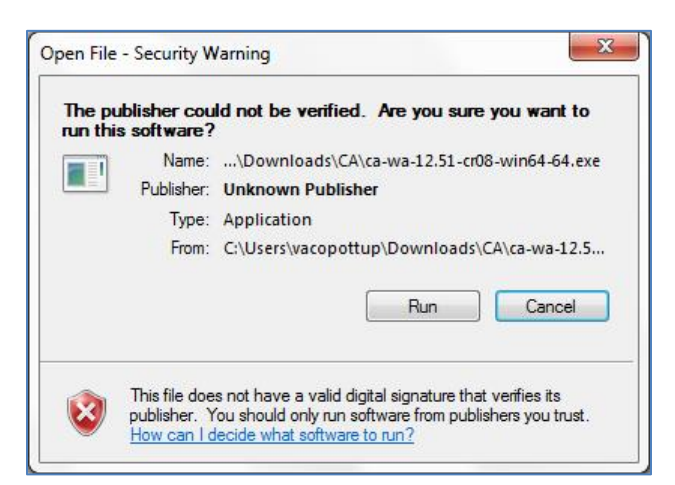

### Figure 42: Security Warning

2. Wait for the dialog shown in Figure 43 to close. It may take little longer for the next dialog to show up.

#### Figure 43: Preparing to install dialog

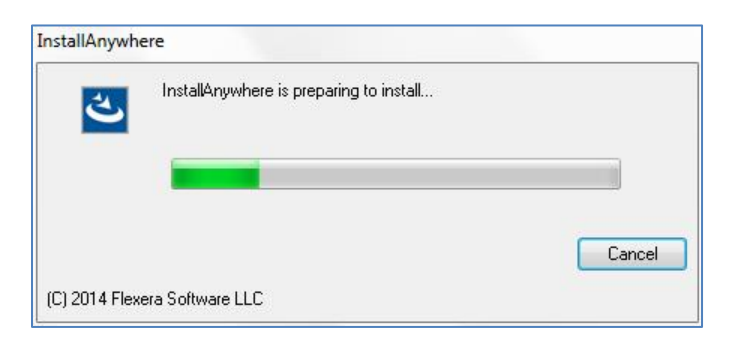

3. Click on 'Next' in the dialog shown in Figure 44.

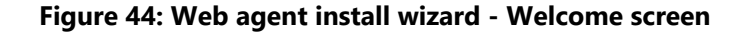

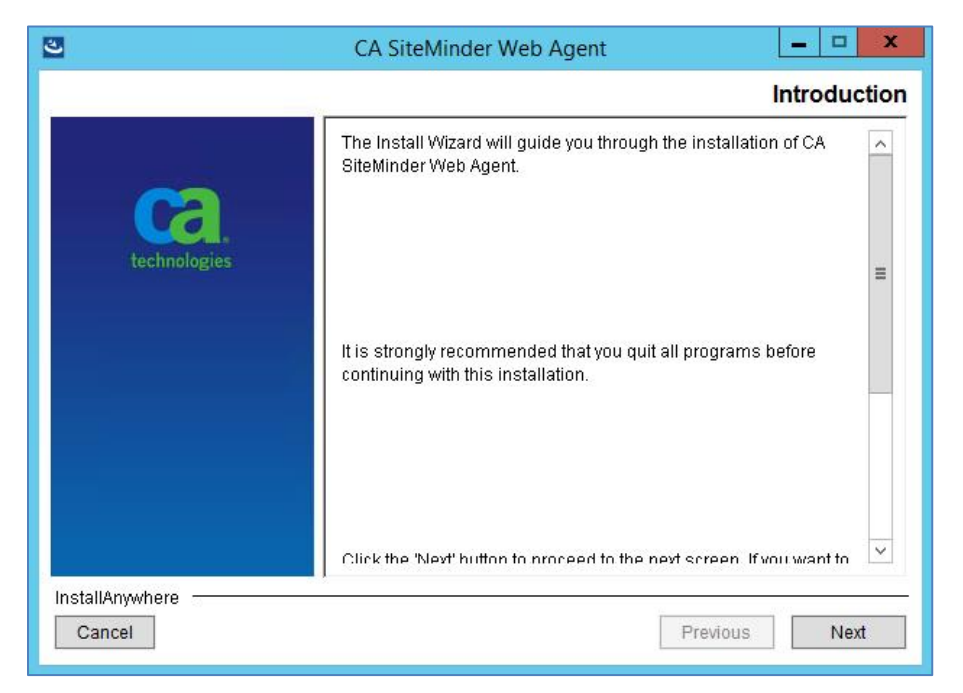

4. Scroll through to the bottom of the license agreement, accept it and click 'Next' button (as shown in Figure 45).

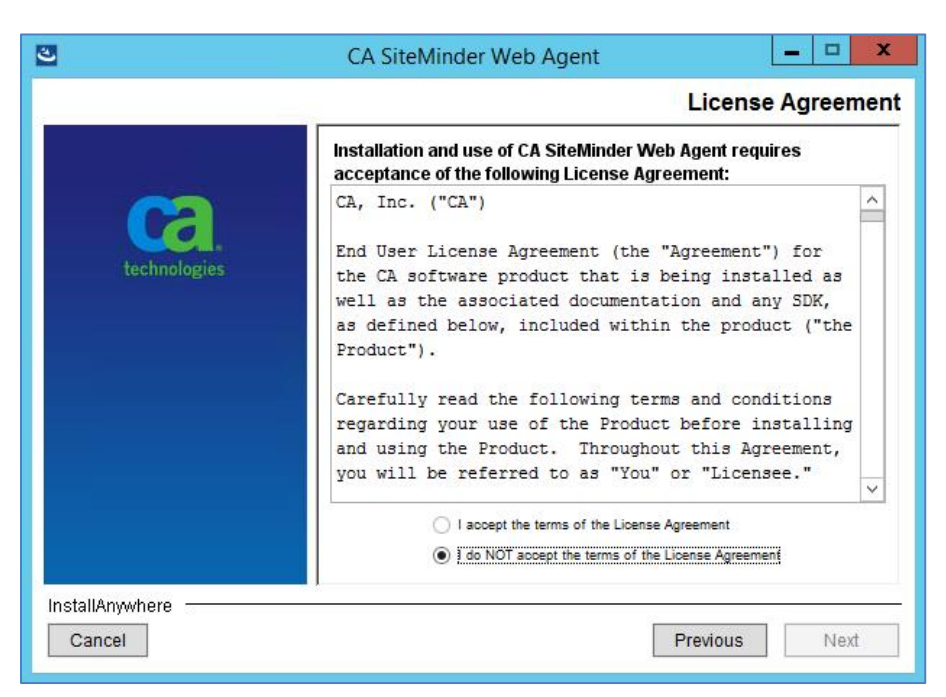

Figure 45: Web agent install wizard - License agreement screen

5. Leave the default location of installation (as shown in Figure 46) and click 'Next'.

Figure 46: Web agent install wizard - Install location screen

| 2               | CA SiteMinder Web Agent                                                                                                    | _ 🗆 X                                                   |  |
|-----------------|----------------------------------------------------------------------------------------------------|---------------------------------------------------------|--|
|                 | Choo                                                                                                    | se Install Location                                     |  |
| technologies    | Specify a location for the Web Agent. If the path<br>the word "webagent," the installation program v<br>called "webagent" and appends it to the end of | does not contains<br>will create a folder<br>your path. |  |
|                 | Where would you like to install?                                                                                                    |                                                         |  |
|                 | C:\Program Files\CA\webagent                                                                                                    |                                                         |  |
|                 | Restore Default Fol                                                                                                    | der Choose                                              |  |
|                 |                                                                                                    |                                                         |  |
|                 |                                                                                                    |                                                         |  |
|                 |                                                                                                    |                                                         |  |
|                 |                                                                                                    |                                                         |  |
| InstallAnywhere |                                                                                                    |                                                         |  |
| Cancel          | Pre                                                                                                    | vious                                                   |  |

6. Review the summary screen and click on 'Install' button (as shown in Figure 47).

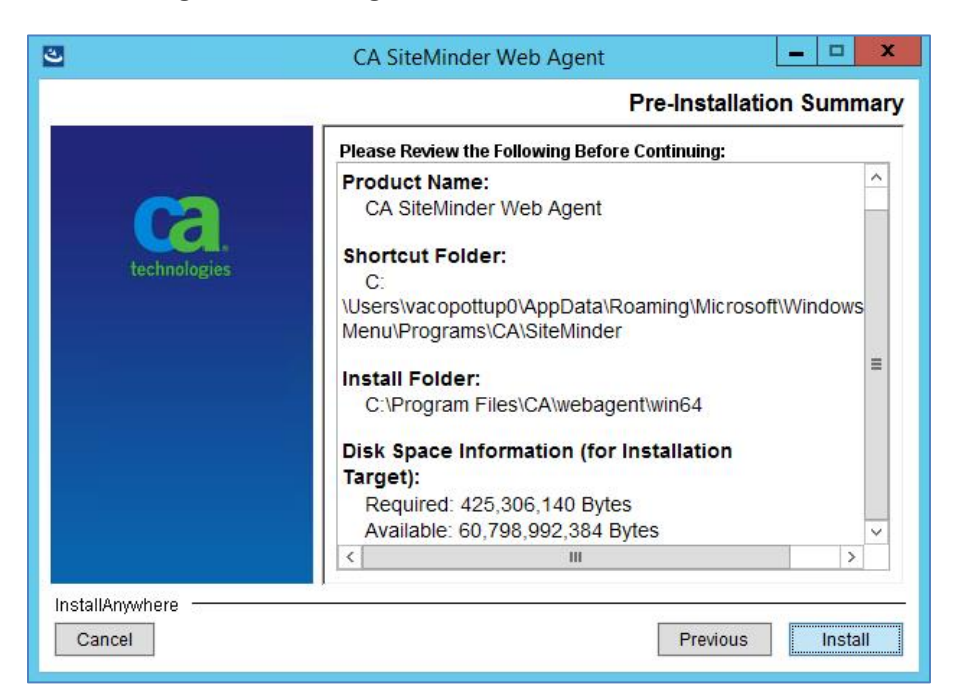

Figure 47: Web agent install wizard - Review screen

7. Select 'No. I would like to configure the Agent later' option in the agent configuration screen as shown in Figure 48 and click 'Next'.

#### Figure 48: Web agent install wizard - Agent configuration screen

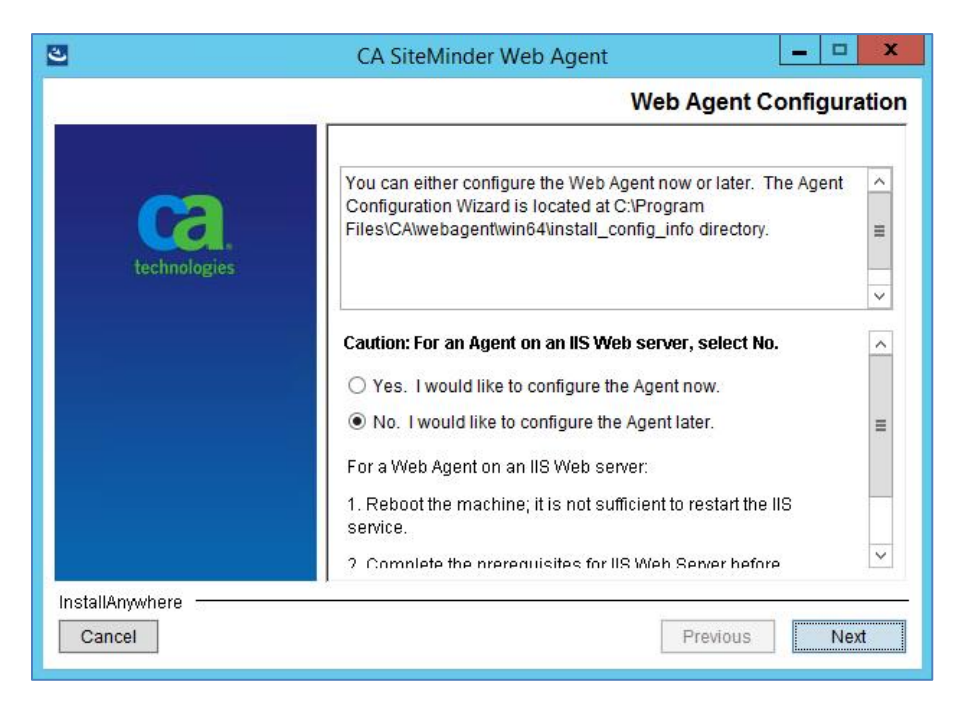

8. Select one of the options in the Install Complete screen as shown in Figure 49 and click on 'Done' button. A restart is required to continue with the agent configuration steps described in the next section. If you selected 'No' you would need to wait until

the server is restarted to continue with next steps.

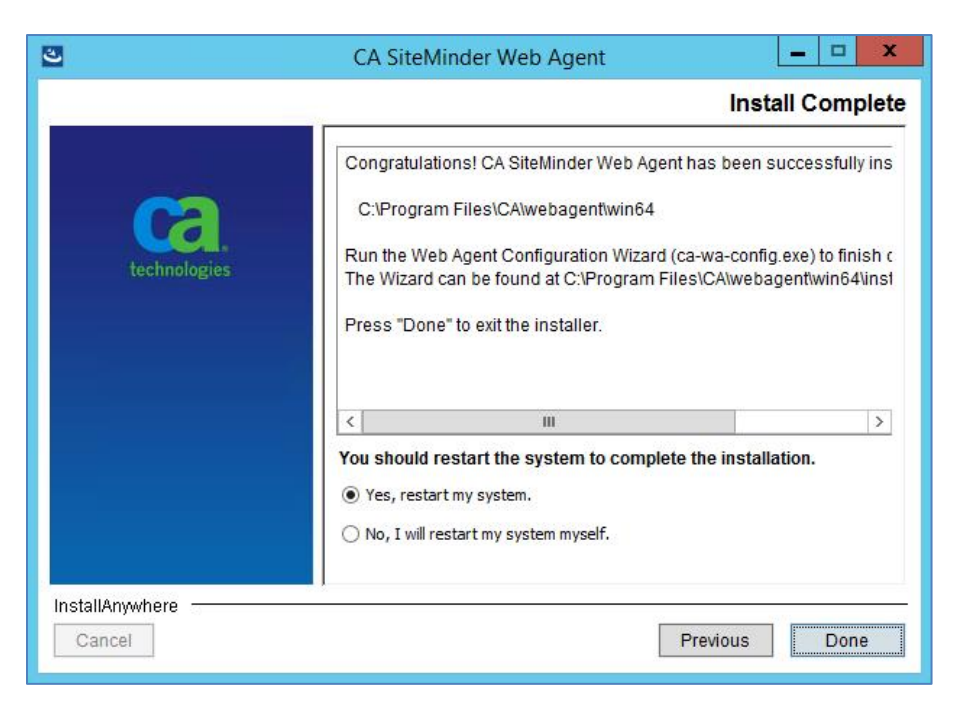

Figure 49: Web agent install wizard - Install complete screen

# 12.3. Agent configuration

The next steps require you to launch the agent configuration wizard from the start menu. The Figure 50 shows the one that would need to be launched.

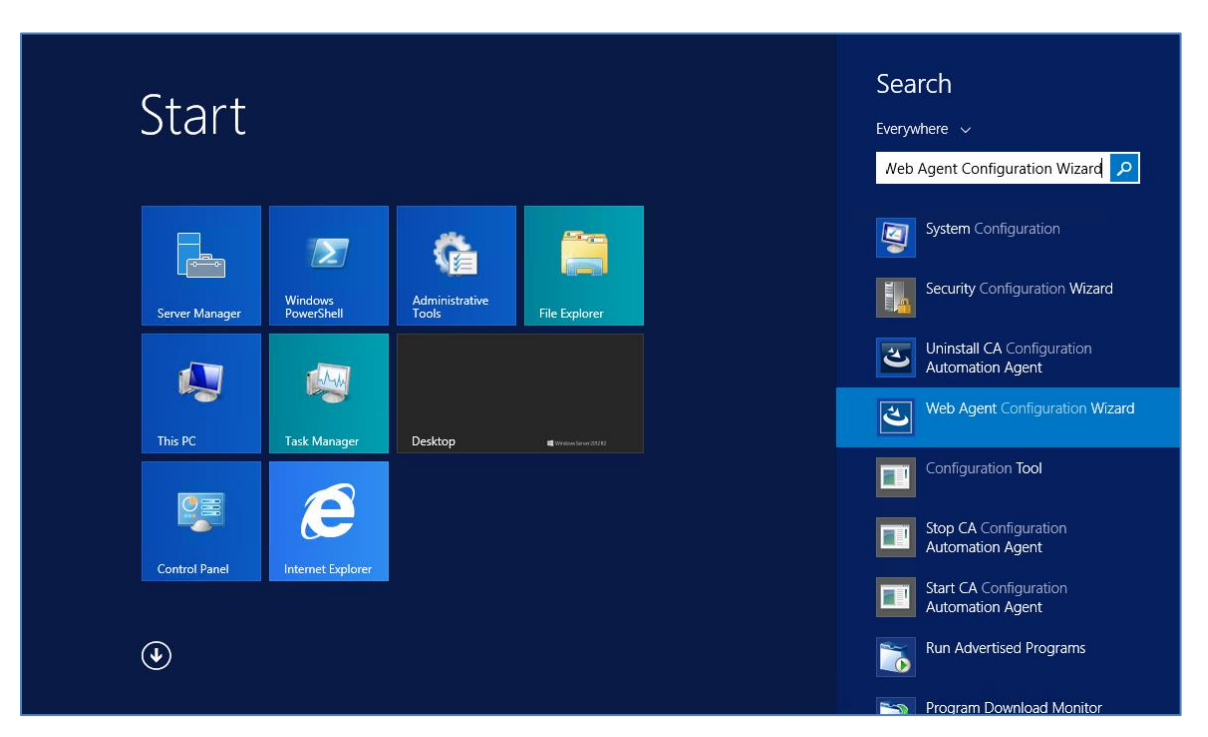

Figure 50: Launch Web Agent Configuration Wizard

If you were configuring the agent for the first time on this specific server, you would need to register the host with the IAM server. In that case, follow the instructions in Section 3.12.1.

Otherwise, skip to Section 3.13.1. Launch the Web Agent Configuration Wizard as described in Figure 50 and continue with the steps in that section.

After you complete any of these configuration steps, you would need to reset IIS by running the following command at admin command prompt:

iisreset

**NOTE**: You may need to use different values for various options in the below steps if IAM team has provided different values.

## 3.12.1 Configuring for the first time

**NOTE**: The steps below are if you want to register the server with IAM. This can only be done once. If for any reason you need to reconfigure the whole server, you would need to contact the IAM Team to get the current server registration deleted before you can re-run these steps.

1. Select 'Yes, I would like to do Host Registration now' and click 'Next' in the dialog as shown in Figure 51.

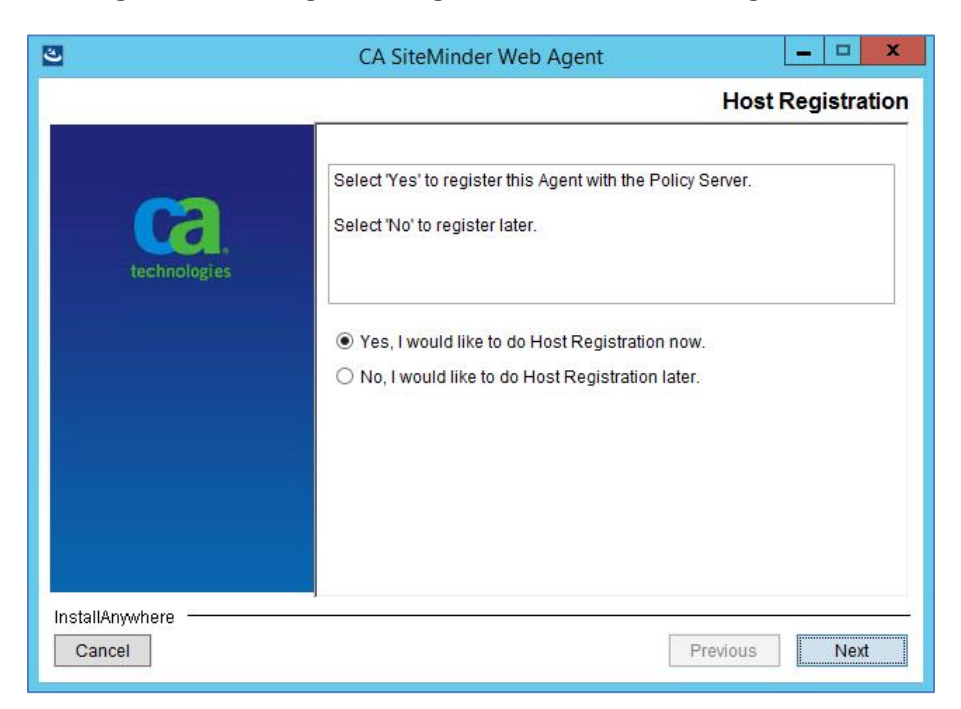

Figure 51: Web agent configuration wizard - Host registration

2. Enter the following details in the Admin Registration screen (Figure 52), ensure 'Enable Shared Secret Rollover' is unchecked and click 'Next' button. Admin User Name: threg

Admin Password: <will be provided>

|                                                                                                | Admin Registratio                                                                                                    |
|------------------------------------------------------------------------------------------------|----------------------------------------------------------------------------------------------------|
| Enter the name and pass<br>register trusted hosts with<br>This entry must match the<br>Server. | word of an administrator who has the right to<br>n the Policy Server.<br>e name of an administrator defined in the Policy                                                             |
| Admin User Name<br>Admin Password<br>Confirm Admin Password<br>Enable Shared Secret            | threg   threg  Rollover                                                                                                    |
|                                                                                                | Enter the name and pass<br>register trusted hosts with<br>This entry must match the<br>Server.<br>Admin User Name<br>Admin Password<br>Confirm Admin Password<br>Enable Shared Secret |

Figure 52: Web agent configuration wizard - Admin credentials

3. Enter the FQDN of the server you are currently configuring in the 'Trusted Host Name' box and one of values from Table 3 based on which IAM environment you are trying to connect to for 'Host Configuration Object' in the next dialog as shown in Figure 53.

| Environment | Host Configuration Object |
|-------------|---------------------------|
| DEV         | DEVHCO                    |
| SQA         | SQAHCO                    |
| Preprod     | Preprod_ext               |
| PROD        | PROD_external_HCO         |

Table 3: IAM Host Configuration Object

| 3               | CA SiteMinder Web A                                                                                  | gent                                                                                   | x                                                       |
|-----------------|----------------------------------------------------------------------------------------------------|----------------------------------------------------------------------------------------|---------------------------------------------------------|
|                 | Trusted Hos                                                                                          | t Name and Config                                                                      | guration Object                                         |
| technologies    | Specify the name of the host y<br>Enter the name of the host cor<br>a host configuration object name | ou want to register with th<br>nfiguration object. The na<br>me already defined on the | ne Policy Server.<br>ame must match<br>e Policy Server. |
|                 | Trusted Host Name vaa<br>Host Configuration Object SQA                                               | usvaeweb80.aac.dva.va.go                                                               | v                                                       |
| InstallAnywhere |                                                                                                    | Previous                                                                               | s Next                                                  |

Figure 53: Web agent configuration wizard - Host name and configuration object

4. Add the three IP Address of Policy Server one at a time in the 'IP Address' box from Table 4 based on the IAM environment you are trying to connect to and click 'Next' in the dialog as shown in the **Error! Not a valid bookmark self-reference.**.

| Environment | SiteMinder Policy Server IP Address |
|-------------|-------------------------------------|
|             | 10.227.211.211                      |
| DEV         | 10.227.211.212                      |
|             | 10.227.211.213                      |
|             | 10.227.238.46                       |
| SQA         | 10.227.238.47                       |
|             | 10.227.238.48                       |
|             | 10.244.91.18                        |
| Preprod     | 10.244.91.20                        |
|             | 10.244.91.21                        |
|             | 10.244.90.18                        |
| PROD        | 10.244.90.20                        |
|             | 10.244.90.21                        |

### Table 4: SiteMinder Policy Server IP Address

| 3               | CA SiteMinder Web Agent                                                                                                    | x      |
|-----------------|----------------------------------------------------------------------------------------------------|--------|
|                 | Policy Server IP Ac                                                                                                    | Idress |
| technologies    | For example:<br>111.12.12.2:1234 or myserver:1234 (IPv4)<br>[2001:db8::1428:57ab]:1234 (IPv6) or [2001:db8::1428:57ab] or<br>2001:db8::1428:57ab<br>NOTE: Include the port number in the IP address only if your<br>Policy Server is behind a firewall. | *      |
|                 | IP Address v<br>Remove Add                                                                                                    |        |
|                 | 10.227.238.46<br>10.227.238.47<br>10.227.238.48                                                                                                    |        |
| InstallAnywhere |                                                                                                    |        |
| Cancel          | Previous                                                                                                    | lext   |

Figure 54: Web agent configuration wizard - Policy server IP Address

5. Select 'FIPS Only Mode' in the next screen as shown in Figure 55 and click 'Next'.

Figure 55: Web agent configuration wizard - FIPS mode setting

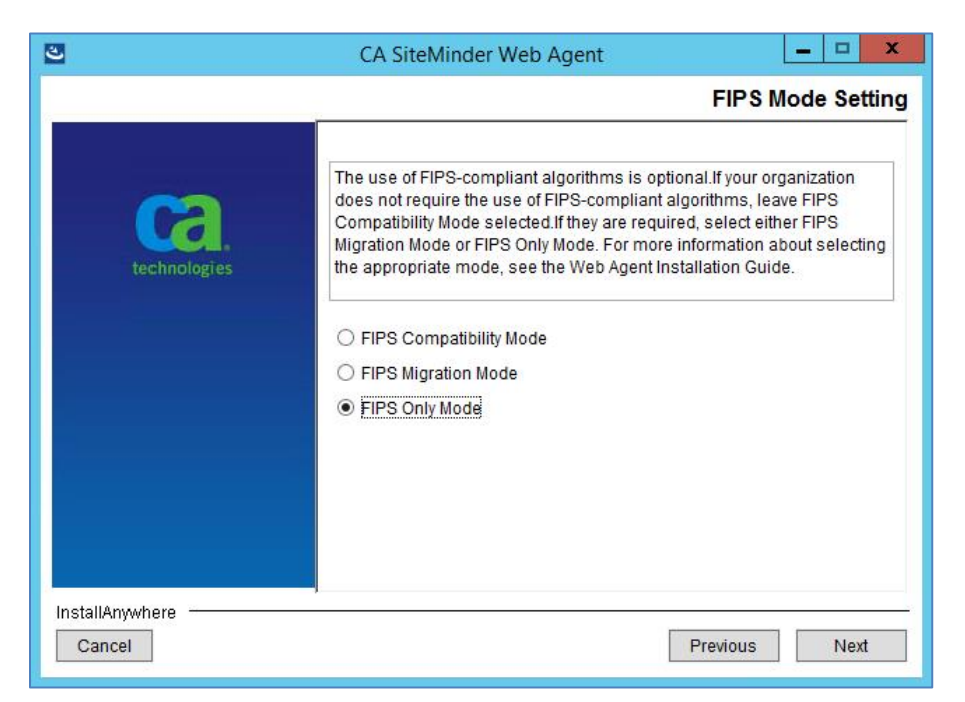

6. Leave everything default in the next screen as shown in Figure 56 and click 'Next'

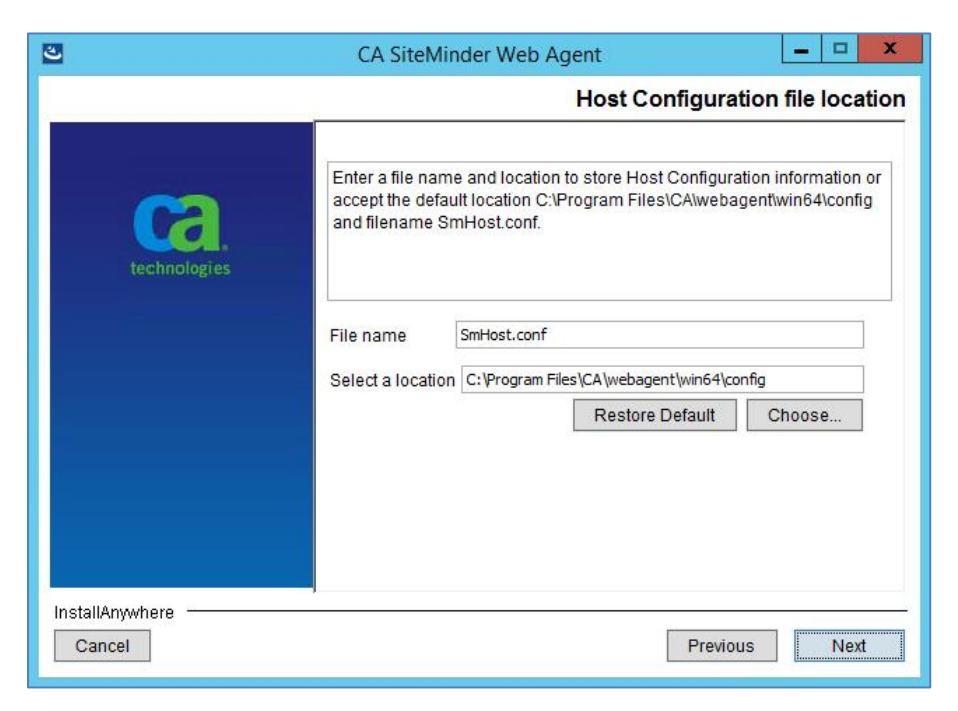

Figure 56: Web agent configuration wizard - Configuration file location

7. Select the web server on which NUMI was installed and click 'Next'. Usually only one will be listed in this dialog as shown in Figure 57.

### Figure 57: Web agent configuration wizard - Web server

| 3               | CA SiteMinder Web Agent                                                                                                    | _ 🗆 🗙                                          |
|-----------------|----------------------------------------------------------------------------------------------------|------------------------------------------------|
|                 | Se                                                                                                    | lect Web Server(s)                             |
| technologies    | Select which web server(s) you wish to configur<br>Unselect a web server to unconfigure that web<br>preserve a web server, do not unselect that web | re as Web Agent(s).<br>server. To<br>o server. |
|                 | Microsoft IIS 8.0                                                                                                    |                                                |
| InstallAnywhere | Pre                                                                                                    | vious Next                                     |

8. Enter 'NUMIAgentConfig' in 'Default Agent Configuration Object,' check 'Enable Agent' and uncheck 'Manage Application Pools' in the next screen as shown in Figure 58 and click 'Next'.

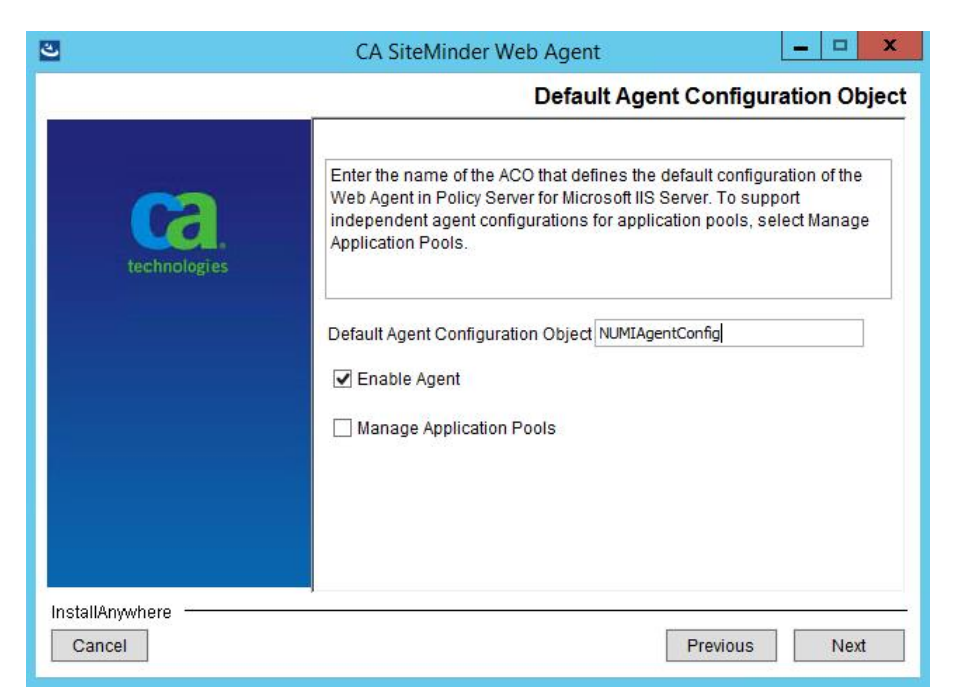

Figure 58: Web agent configuration wizard - Agent configuration

9. Select the NUMI website and any other sites where you want to enable SSO on and click 'Next'.

| Fiaure | 59: Web | agent | configuratio | on wizard | - Sites | selection |
|--------|---------|-------|--------------|-----------|---------|-----------|
|        |         |       |              |           |         |           |

| 2               | CA SiteMinder Web Agent                                                                                          | - • ×                       |
|-----------------|----------------------------------------------------------------------------------------------------|-----------------------------|
|                 | Select                                                                                                    | Virtual Site(s)             |
| technologies    | Select virtual sites(s) to be configured. Already config<br>can be unconfigured, reconfigured and preserved in t | ured sites<br>he next step. |
|                 | ☐ <u>Select All</u><br>☐ Default Web Site<br>✔ Numi                                                              |                             |
| InstallAnywhere | Previous                                                                                                    | Next                        |

10. Review the options you selected in the summary screen as shown in Figure 60 and click on 'Install' button.

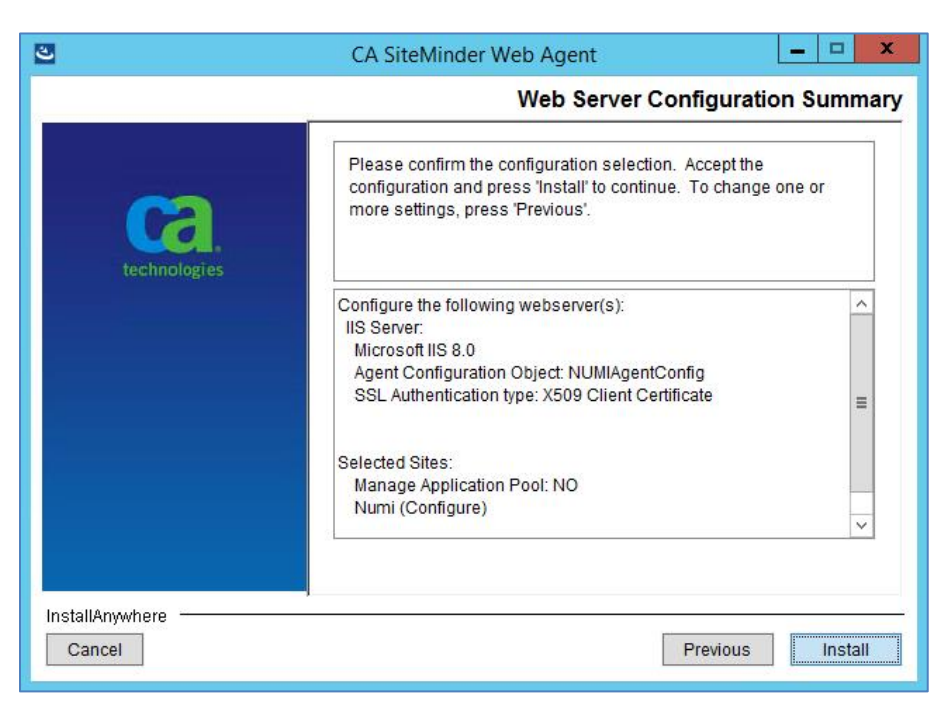

Figure 60: Web agent configuration wizard - Summary screen

11. Click on 'Done' when you see the completion screen as shown in Figure 61.

Figure 61: Web agent configuration wizard - Completion screen

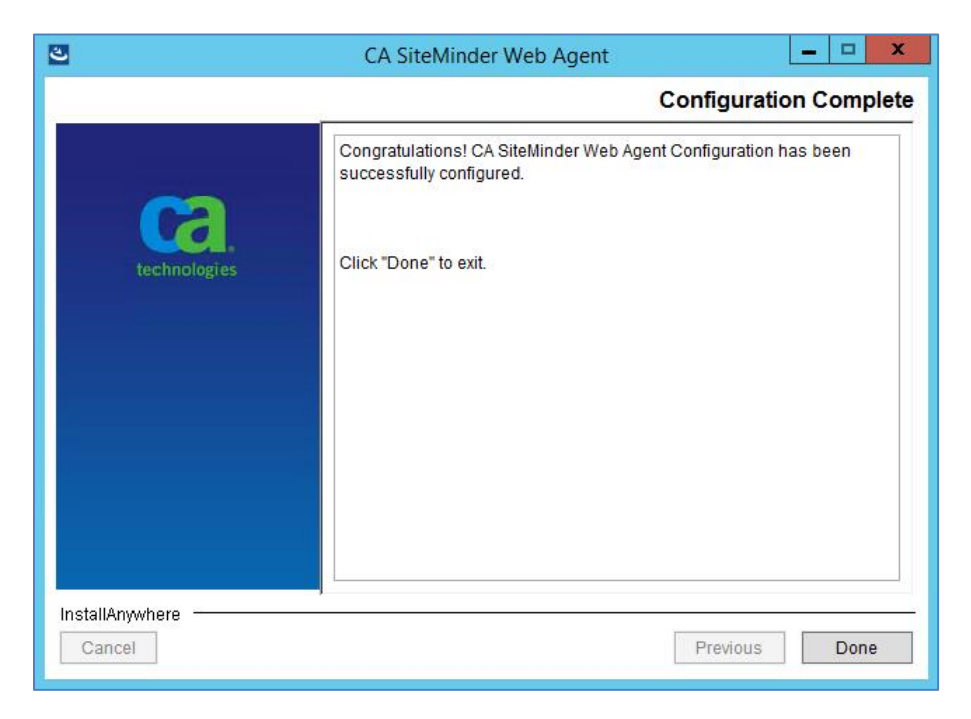

## 3.13.1 Reconfiguration configuration

NOTE: The steps below are if you want to reconfigure one or more websites in IIS due to say

re-deployment. The server should have already been registered with IAM using the steps in Section 3.12.1.

1. Select 'No, I would like to do Host Registration later' and click 'Next' in the dialog as shown in Figure 62.

| 2                      | CA SiteMinder Web Agent                                                                                                    | _ 🗆 🗙              |
|------------------------|----------------------------------------------------------------------------------------------------|--------------------|
|                        | н                                                                                                    | lost Registration  |
| technologies           | Select 'Yes' to register this Agent with the Policy Server Select 'No' to register later.                                                                                                    | er.                |
|                        | <ul> <li>Yes, I would like to do Host Registration now.</li> <li><u>No, I would like to do Host Registration later</u></li> <li>Warning: You have already registered this Agent with</li> </ul> | n a Policy Server. |
| InstallAnywhere Cancel | Previo                                                                                                    | us Next            |

#### Figure 62: Web agent configuration wizard - Host registration

2. Select the web server on which NUMI was installed and click 'Next'. Usually only one will be listed in this dialog as shown in Figure 63.

| 3               | CA SiteMinder Web Agent                                                                                                    | ×                                                    |
|-----------------|----------------------------------------------------------------------------------------------------|------------------------------------------------------|
|                 | S                                                                                                    | elect Web Server(s)                                  |
| technologies    | Select which web server(s) you wish to config<br>Unselect a web server to unconfigure that we<br>preserve a web server, do not unselect that we | jure as Web Agent(s).<br>b server. To<br>leb server. |
|                 | Microsoft IIS 8.0                                                                                                    |                                                      |
|                 |                                                                                                    |                                                      |
| InstallAnywhere | P                                                                                                    | revious Next                                         |

Figure 63: Web agent configuration wizard - Web server

3. Enter 'NUMIAgentConfig' in 'Default Agent Configuration Object' if not already entered, check 'Enable Agent' and uncheck 'Manage Application Pools' in the next screen as shown in Figure 64 and click 'Next'.

#### Figure 64: Web agent configuration wizard - Agent configuration

| 2                         | CA SiteMinder Web Agent                                                                                                    | <u>– – ×</u>                                                     |
|---------------------------|----------------------------------------------------------------------------------------------------|------------------------------------------------------------------|
|                           | Default Agent C                                                                                                    | onfiguration Object                                              |
| technologies              | Enter the name of the ACO that defines the defau<br>Web Agent in Policy Server for Microsoft IIS Serve<br>independent agent configurations for application<br>Application Pools. | It configuration of the<br>r. To support<br>pools, select Manage |
|                           | Default Agent Configuration Object                                                                                                    | fig                                                              |
|                           | Enable Agent     Manage Application Pools                                                                                                    |                                                                  |
|                           |                                                                                                    |                                                                  |
|                           |                                                                                                    |                                                                  |
| InstallAnywhere<br>Cancel | Pr                                                                                                    | evious Next                                                      |

4. Select the NUMI website and any other sites where you want to enable SSO on and

click 'Next'. The sites that were previously configured will remain selected and cannot be changed (unconfigured) as shown in Figure 65.

| 3               | CA SiteMinder Web Agent                                                                                                    |
|-----------------|----------------------------------------------------------------------------------------------------|
|                 | Select Virtual Site(s)                                                                                                    |
| technologies    | Select virtual sites(s) to be configured. Already configured sites<br>can be unconfigured, reconfigured and preserved in the next step. |
|                 | ☐ Select All<br>☐ Default Web Site<br>✓ NUMI15.0<br>✓ NUMI-SSO                                                                          |
| InstallAnywhere | Previous Next                                                                                                    |

Figure 65: Web agent configuration wizard - Sites selection

5. Review the options you selected in the summary screen as shown in Figure 66 and click on 'Install' button.

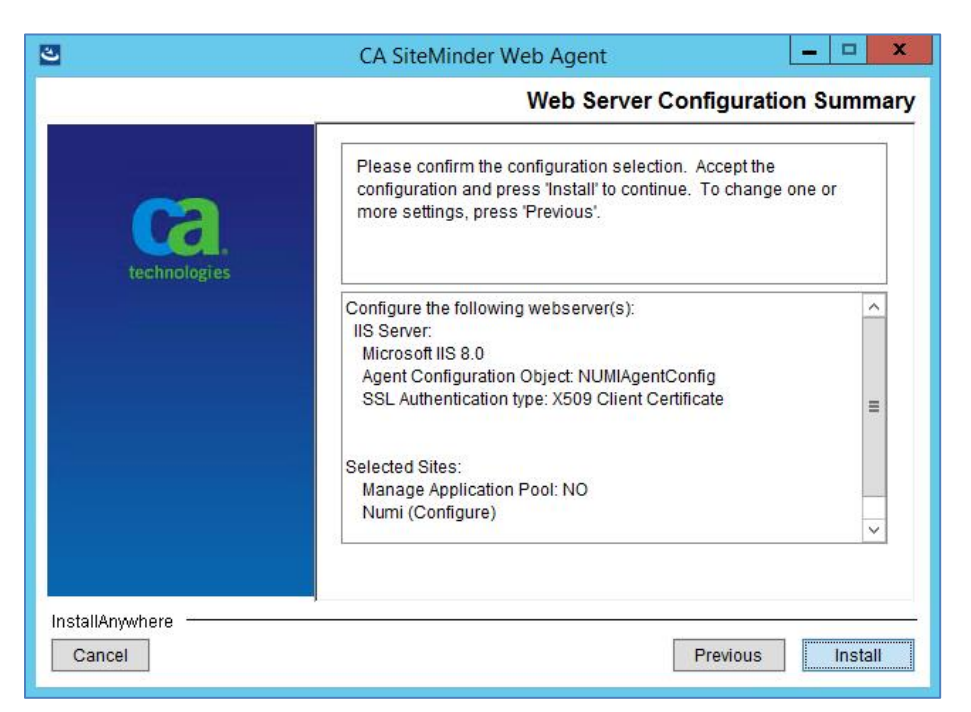

Figure 66: Web agent configuration wizard - Summary screen

6. In the screen shown in Figure 67, select appropriate option for the site you are trying to reconfigure and click 'Next'.

'Overwrite' will overwrite the previously configured settings with the new one entered in the previous steps of this wizard. 'Preserve' will not change any existing settings but will add missing settings back in to the site. If 'Unconfigure' is selected it will remove and disable SSO for the selected site.

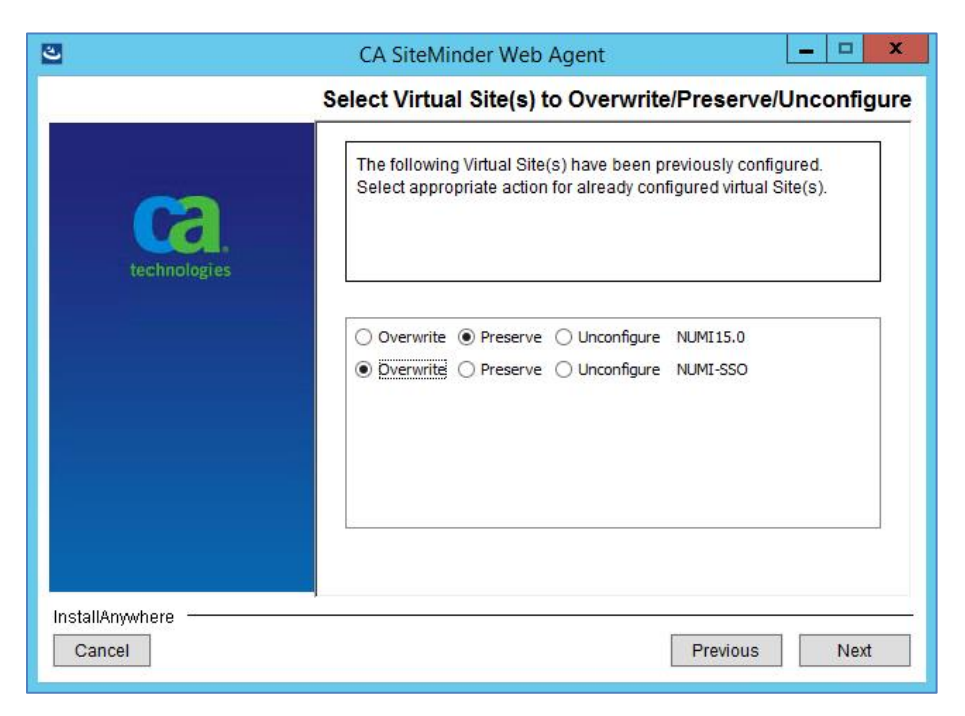

Figure 67: Web agent configuration wizard - Previously configured sites

1. Review the options you selected in the summary screen as shown in Figure 68 and click on 'Install' button.

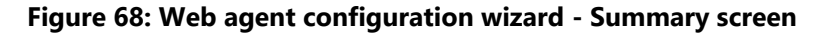

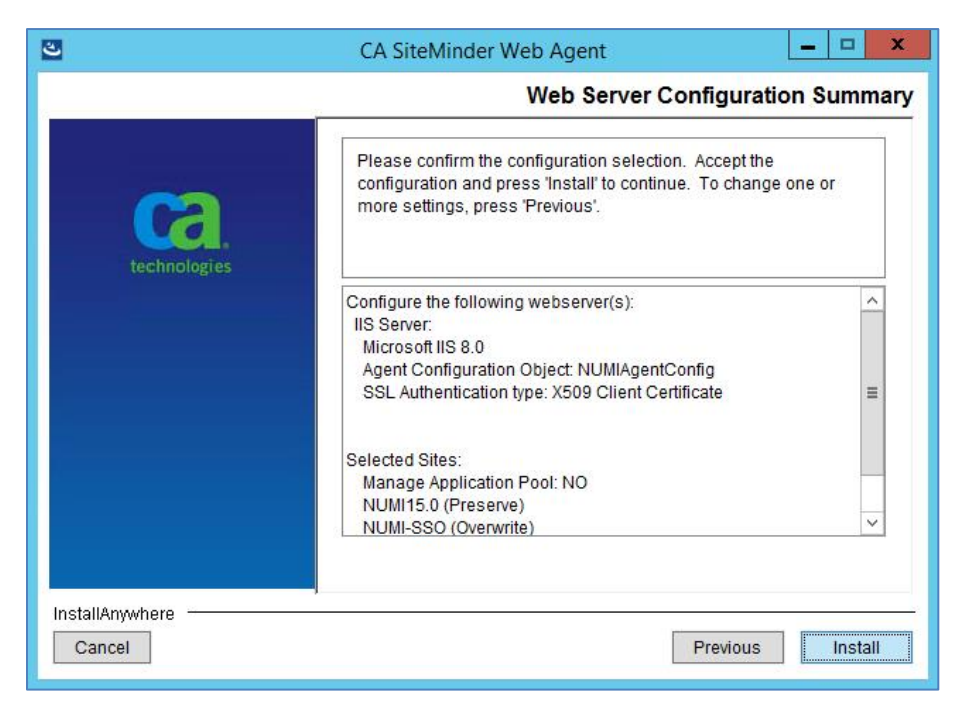

2. Click on 'Done' when you see the completion screen as shown in Figure 69.

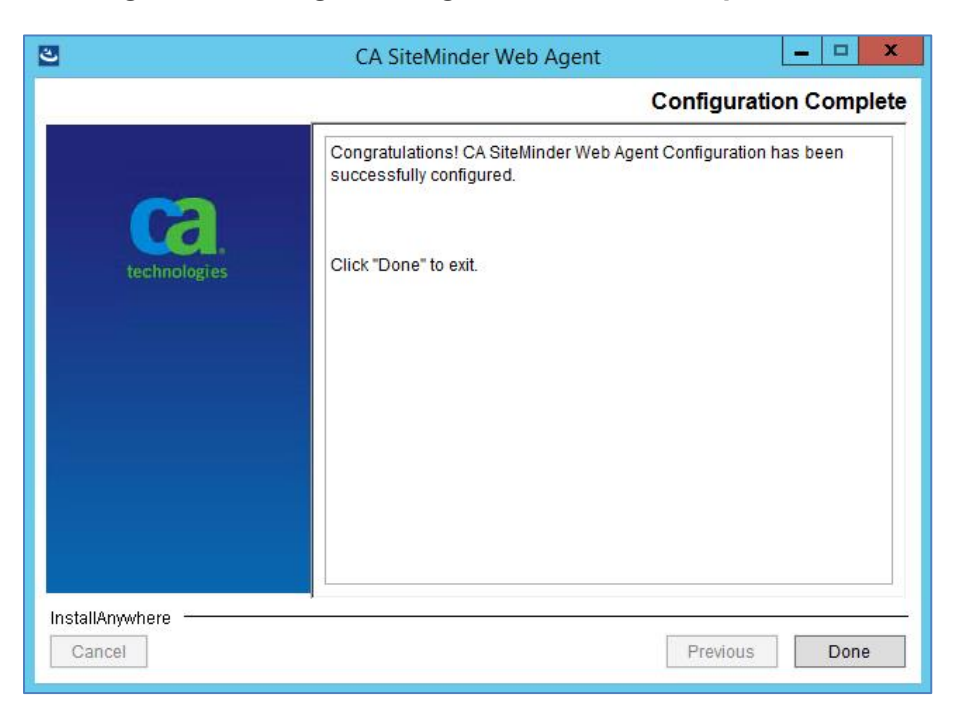

Figure 69: Web agent configuration wizard - Completion screen

# 13. Secure Token Service Integration for SSOi

NUMI supports secure token service implementation through SSOi. Full details of the implementation can be found at <u>SSOi Secure Token Service Playbook</u>.

## 13.1. Download Certificate Chain from appropriate endpoint

Downloading the chain can be done from any computer but installing the chain must be done as the local computer account of the server being set up.

- iDEV: https://<mark>Redacted</mark>9301/STS/RequestSecurityToken
- SQA: https://Redacted:9301/STS/RequestSecurityToken
- PREPROD: https:// Redacted:9301/STS/RequestSecurityToken
- PROD: https://Redacted 9301/STS/RequestSecurityToken
- 1. Install the full certification chain from the matching IAM environment(s). This can be obtained by visiting the link and clicking the lock icon and choosing "View Certificates". https://services.eauth.va.gov:9301/

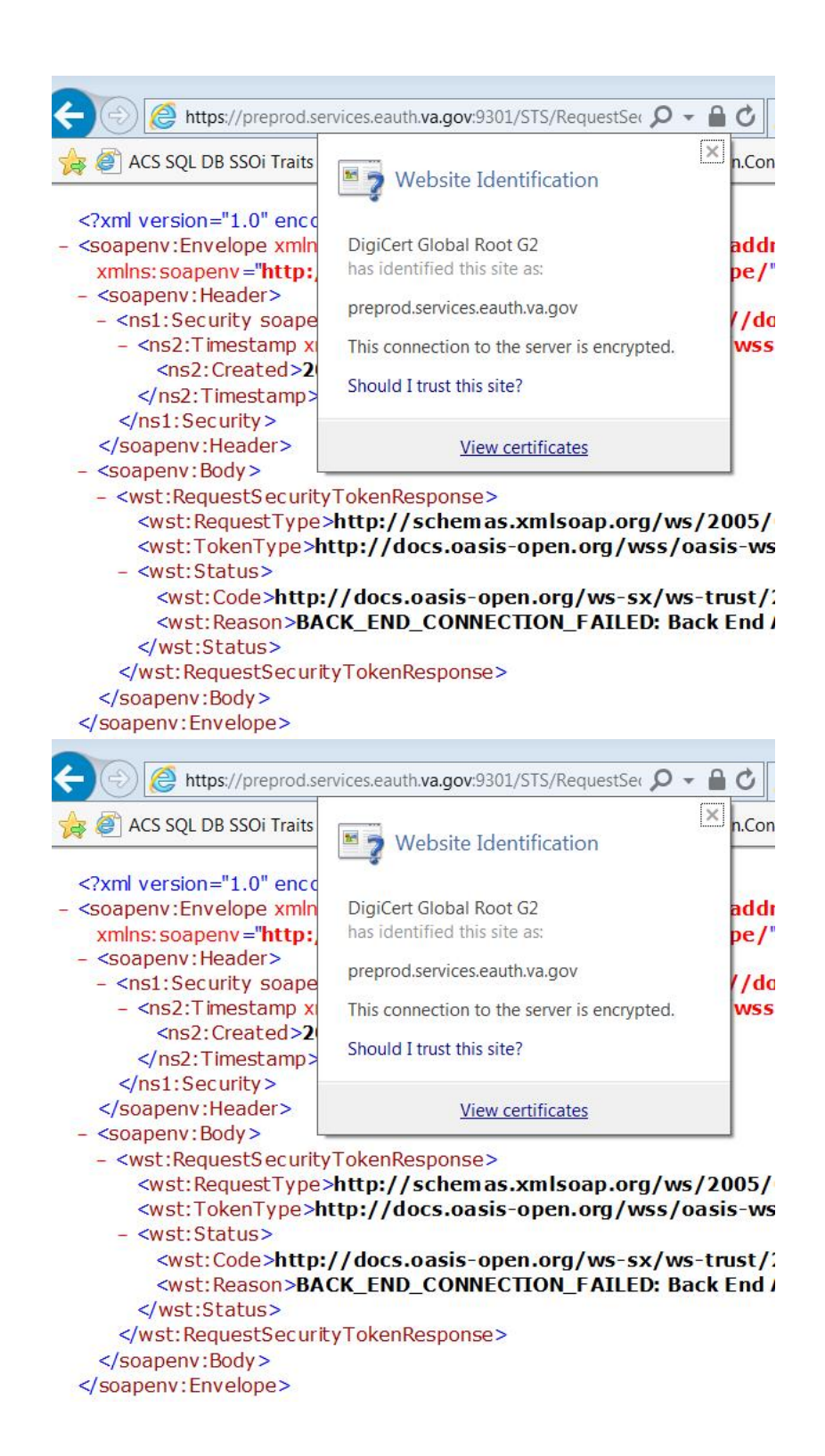

2. Click on the Details tab and select "Copy to file", choose PKCS and include all certificates in the path if possible

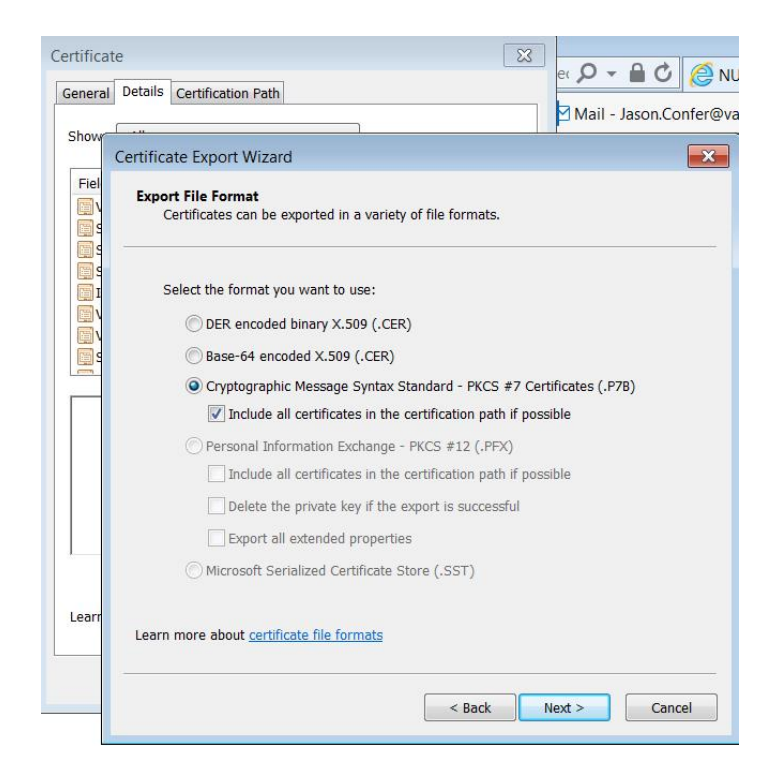

3. Save file as <endpointname\_date>, click next then finish.

| ertificate Export Wizard                             | ×                    |
|------------------------------------------------------|----------------------|
| File to Export<br>Specify the name of the file you w | vant to export       |
| File name:                                           |                      |
| sts_preprod_8_24_2019                                | Browse               |
|                                                      |                      |
|                                                      |                      |
|                                                      |                      |
|                                                      |                      |
|                                                      |                      |
|                                                      |                      |
|                                                      |                      |
|                                                      |                      |
|                                                      |                      |
|                                                      |                      |
|                                                      | < Back Next > Cancel |

- 4. Optional Reuse this file if another web server requires this STS endpoint's certificate.
- In MMC, right click Computer-Personal store and import the certificate created in Step 9.

|                      | Issue                                                                                   | d To                                                                                                    | ) <b>^</b>                                                                                                    | Issued By                                                                                                    |
|----------------------|-----------------------------------------------------------------------------------------|----------------------------------------------------------------------------------------------------|----------------------------------------------------------------------------------------------------|----------------------------------------------------------------------------------------------------|
| l Computer)          | Galde<br>Callo                                                                          | ev.se<br>calh                                                                                                    | ervices.eauth.va.gov<br>ost                                                                                                    | VA-Internal-<br>localhost                                                                                                    |
| All Tasks            | ,                                                                                       |                                                                                                    | Request New Certificat                                                                                                    | e al-                                                                                                    |
| View                 | •                                                                                       |                                                                                                    | Import                                                                                                    | al-                                                                                                    |
| New Window from Here |                                                                                         | 20                                                                                                    | Advanced Operations                                                                                                    | * al-                                                                                                    |
| New Taskpad View     |                                                                                         | Int                                                                                                    | ternal-S2-RCA1-v1                                                                                                    | VA-Internal-                                                                                                    |
| Refresh              |                                                                                         | 15/                                                                                                    | C-VAAUSNUMWEB820                                                                                                    | WIVISVC-VAA                                                                                                    |
| Help                 |                                                                                         | -                                                                                                    |                                                                                                    |                                                                                                    |
|                      | All Tasks All Tasks View New Window from Here New Taskpad View Refresh Export List Help | I Computer) Issue I Computer) Issue I Computer) Issue I Computer) Issue I Computer) Issue I Computer) Issue I Computer Issue I Computer) Issue I Computer Issue I Computer Issue Issue Iss | I Computer)     Issued To<br>adev.se       All Tasks     Issued To<br>adev.se       View     Issued To<br>adev.se       New Window from Here     Issued To<br>adev.se       New Window from Here     Integration       New Taskpad View     Integration       Refresh     Issued To<br>adev.se       Export List     Help | Issued To<br>Geomputer)<br>All Tasks<br>All Tasks<br>View<br>New Window from Here<br>New Taskpad View<br>Refresh<br>Export List<br>Help |

6. Import for local machine

| Welcome to the                                                                         | Certificate Im                                                              | port Wizard                                                           |                                                      |
|----------------------------------------------------------------------------------------|-----------------------------------------------------------------------------|-----------------------------------------------------------------------|------------------------------------------------------|
| This wizard helps you cop<br>lists from your disk to a co                              | y certificates, certifica<br>rtificate store.                               | te trust lists, and c                                                 | ertificate revocation                                |
| A certificate, which is issu<br>and contains information<br>connections. A certificate | ed by a certification a<br>used to protect data o<br>store is the system ar | uthority, is a confirr<br>r to establish secur<br>ea where certificat | nation of your identity<br>e network<br>es are kept. |
| Store Location                                                                         |                                                                             |                                                                       |                                                      |
| <ul> <li>Current User</li> <li>Local Machine</li> </ul>                                |                                                                             |                                                                       |                                                      |
| To continue, <mark>dick</mark> Next.                                                   |                                                                             |                                                                       |                                                      |
|                                                                                        |                                                                             |                                                                       |                                                      |
|                                                                                        |                                                                             |                                                                       |                                                      |

7. Browse to file created in step 10 and click Next

| File to Import                                 |                                                                                             |                                            |        |
|------------------------------------------------|---------------------------------------------------------------------------------------------|--------------------------------------------|--------|
| Specify the file y                             | ou want to import.                                                                          |                                            |        |
| File name:                                     |                                                                                             |                                            |        |
| C:\Users\VHAI                                  | DCONFEJ0\Desktop\SSOi-IN                                                                    | T_CertChain.p7b                            | Browse |
| Personal Info<br>Cryptographi<br>Microsoft Ser | rmation Exchange- PKCS #12<br>: Message Syntax Standard-<br>alized Certificate Store (.SST) | (.PFX,.P12)<br>PKCS #7 Certificates (<br>) | (.P7B) |
|                                                |                                                                                             |                                            |        |
|                                                |                                                                                             |                                            |        |

8. Place all certificates in the Personal store, click next and finish

| Certificat    | e Store                                                                                                    |                                                                   |
|---------------|----------------------------------------------------------------------------------------------------|-------------------------------------------------------------------|
| Certi         | ficate stores are system areas where certificate                                                                                                    | s are kept.                                                       |
| Wind<br>the c | ows can automatically select a certificate store,<br>ertificate.<br>) Automatically select the certificate store based<br>) Place all certificates in the following store | or you can specify a location for<br>d on the type of certificate |
|               | Certificate store:                                                                                                    |                                                                   |
|               | Personal                                                                                                    | Browse                                                            |
|               | H1<br>7/2                                                                                                    |                                                                   |
|               |                                                                                                    |                                                                   |
|               |                                                                                                    |                                                                   |
|               |                                                                                                    |                                                                   |
|               |                                                                                                    |                                                                   |
|               |                                                                                                    |                                                                   |
|               |                                                                                                    |                                                                   |

9. The imported certificate should now be in the store (refreshing may be required). It will follow the naming convention xxxx.services.eauth.va.gov

|                                                                                         | Consol                          | le1 - [Console Root\Certific | ates (Local Comp | ut  |
|-----------------------------------------------------------------------------------------|---------------------------------|------------------------------|------------------|-----|
| File Action View Favorites Window Hel                                                   | p                               |                              |                  |     |
| 🛅 Console Root                                                                          | Issued To                       | Issued By                    | Expiration Date  | 1   |
| ⊿ Grtificates (Local Computer)                                                          | dev.services.eauth.va.gov       | VA-Internal-S2-ICA1-v1       | 4/25/2020        | - 1 |
| 🔺 🚞 Personal                                                                            | 🕼 localhost                     | localhost                    | 2/8/2023         | 3   |
| Certificates                                                                            | VAAUSNUMWEB820.AAC.DVA          | VA-Internal-S2-ICA1-v1       | 1/8/2021         | (   |
| Trusted Root Certification Authorities                                                  | 🛱 vaausnumweb820.aac.dva.va.gov | VA-Internal-S2-ICA1-v1       | 11/5/2019        | 5   |
| Enterprise Trust                                                                        | vaausnumweb820.aac.dva.va.gov   | VA-Internal-S2-ICA1-v1       | 11/5/2019        | F   |
| Intermediate Certification Authorities                                                  | VA-Internal-S2-ICA1-v1          | VA-Internal-S2-RCA1-v1       | 10/25/2026       | 3   |
| Trusted Publishers                                                                      | VA-Internal-S2-RCA1-v1          | VA-Internal-S2-RCA1-v1       | 10/26/2036       |     |
| <ul> <li>Intrusted Certificates</li> <li>Intrusted Certification Authorities</li> </ul> | WMSvc-VAAUSNUMWEB820            | WMSvc-VAAUSNUMWEB820         | 1/6/2028         |     |

# 13.2. Export server cert to .pfx

This is a copy of the .cer installed locally to the computer/personal account. It should be the one served by IIS when you navigate to the website.

## 2.14.1 Load the Microsoft Management Console, Certificate Snap-in, for the **local computer**

1. Find the server cert in the personal folder

| Console Root                                                                                                    | Issued To                                                                                                    | Issued By                                                                                                    | Expiration Date                                                            |
|----------------------------------------------------------------------------------------------------|----------------------------------------------------------------------------------------------------|----------------------------------------------------------------------------------------------------|----------------------------------------------------------------------------|
| <ul> <li>Gertificates (Local Computer)</li> <li>Personal</li> </ul>                                                                                                    | 🔄 dev.services.eauth.va.gov<br>🛱 localhost                                                                                                    | VA-Internal-S2-ICA1-v1<br>localhost                                                                                                    | 4/25/2020<br>2/8/2023                                                      |
| <ul> <li>Certificates</li> <li>Trusted Root Certification Authorities</li> <li>Enterprise Trust</li> <li>Intermediate Certification Authorities</li> <li>Trusted Publishers</li> <li>Untrusted Certificates</li> <li>Third-Party Root Certification Authorities</li> </ul> | VAAUSNUMWEB820.AAC.DVA         vaausnumweb820.aac.dva.va.gov         vaausnumweb820.aac.dva.va.gov         vaausnumweb820.aac.dva.va.gov         VA-Internal-S2-ICA1-v1         VA-Internal-S2-RCA1-v1         WMSvc-VAAUSNUMWEB820 | VA-Internal-S2-ICA1-v1<br>VA-Internal-S2-ICA1-v1<br>VA-Internal-S2-ICA1-v1<br>VA-Internal-S2-RCA1-v1<br>VA-Internal-S2-RCA1-v1<br>WMSvc-VAAUSNUMWEB820 | 1/8/2021<br>11/5/2019<br>11/5/2019<br>10/25/2026<br>10/26/2036<br>1/6/2028 |

Trusted People

### 2. Right click and export the certificate

| 🛱 localhost                                                                                                    | localhost                                                                                                    | 2/8/2023 S            | erver Authenticati                                | IIS Express Develop                                |
|----------------------------------------------------------------------------------------------------|----------------------------------------------------------------------------------------------------|-----------------------|---------------------------------------------------|----------------------------------------------------|
| 🙀 VAAUSNUMWEB820.AAC.DVA                                                                                                    | VA-Internal-S2-ICA1-v1                                                                                                    | 1/8/2021 C            | lient Authenticati                                | VAAUSNUMWEB82                                      |
| vaausnumweb820.aac.dva.va.gov                                                                                                    | VA-Internal-S2-ICA1-v1<br>VA-Internal-S2-ICA1-v1<br>VA-Internal-S2-RCA1-v1<br>VA-Internal-S2-RCA1-v1<br>WMSvc-VAAUSNUMWEB820 | Open                  | ver Authenticati                                  | <none></none>                                      |
| なる<br>なる<br>いた<br>なる<br>いた<br>いた<br>にた<br>にた<br>いる<br>にた<br>いる<br>にた<br>いる<br>した<br>いる<br>した<br>い<br>した<br>した<br>した<br>した<br>した<br>した<br>した<br>した<br>した<br>した |                                                                                                    | All Tasks 🔸           | Open                                              |                                                    |
|                                                                                                    |                                                                                                    | Cut<br>Copy<br>Delete | Request Certif<br>Renew Certific<br>Manage Privat | icate with New Key<br>cate with New Key<br>te Keys |
|                                                                                                    |                                                                                                    | Properties            | Advanced Op                                       | erations 🔸                                         |
|                                                                                                    |                                                                                                    | Help                  | Export                                            |                                                    |

3. Select "Yes, export private key" and choose next
| Free to be to be                    |                                                                                                    |
|-------------------------------------|----------------------------------------------------------------------------------------------------|
| You can choose                      | e to export the private key with the certificate.                                                               |
|                                     | et et strittens anns anns et al et autout                                                                       |
| Private keys ar<br>certificate, you | e password protected. If you want to export the private key with the<br>u must type a password on a later page. |
| Do you want to                      | export the private key with the certificate?                                                                    |
| • Yes, ex                           | port the private key                                                                                            |
| 🔿 No, do                            | not export the private key                                                                                      |
|                                     |                                                                                                    |
|                                     |                                                                                                    |
|                                     |                                                                                                    |
|                                     |                                                                                                    |
|                                     |                                                                                                    |
|                                     |                                                                                                    |
|                                     |                                                                                                    |

4. Select "Export all extended properties" and choose next

| Export File Format<br>Certificates can be exported | n a variety of file formats.                    |
|----------------------------------------------------|-------------------------------------------------|
| Select the format you want to                      | ) use:                                          |
| O DER encoded binary X                             | .509 (.CER)                                     |
| O Base-64 encoded X.50                             | 9 (.CER)                                        |
| O Cryptographic Messag                             | e Syntax Standard - PKCS #7 Certificates (.P7B) |
| Include all certifica                              | tes in the certification path if possible       |
| Personal Information E                             | xchange - PKCS #12 (.PFX)                       |
| ✓ Include all certifica                            | tes in the certification path if possible       |
| Delete the private                                 | key if the export is successful                 |
| Export all extende                                 | d properties                                    |
| O Microsoft Serialized Ce                          | rtificate Store (.SST)                          |
| <ul> <li>Microsoft Serialized Ce</li> </ul>        | rtificate Store (.SST)                          |

5. Select a strong password. This password will go into NumiWebApp.config later in this guide.

| To maintain security, you must prote<br>using a password. | ect the private key to a security principal or by |
|-----------------------------------------------------------|---------------------------------------------------|
| Group or user names (recommen                             | ded)                                              |
|                                                           | Add                                               |
|                                                           | Remove                                            |
|                                                           |                                                   |
|                                                           |                                                   |
|                                                           |                                                   |
| Password:                                                 |                                                   |
| Carfur analysis                                           |                                                   |
| Commin password;                                          |                                                   |
|                                                           |                                                   |

6. Select a filename for the exported certificate and save it as a .pfx. Select a folder not specific to a version of NUMI as this cert will be valid for future versions of the applications until expiration. For example, if the folder structure for website is NUMI/NUMI\_15.9 select the /NUMI folder for the cert and not the specific /NUMI\_15.9 folder. This file path will go into NumiWebApp.config later in this guide.

### 13.3. NumiWebApp.config keys

```
<!-- STS Service configuration -->
<add key="STSEndpoint" value="https:// Redacted:9301/STS/RequestSecurityToken"/>
<add key="STSEnabled" value="true"/> <!-- Set "true" to enable STS service integration -->
<add key="STSCertificatePath" value="D:\\numi_web820.pfx"/>
<add key="STSCertificatePassword" value="numi123"/>
```

STSEnabled - anything but "true" will disable STS and revert to access/verify

## 14. Installing CERMe Software and Database from CERMe Installation CD

Refer to the RM Install Guide PDF file on the CERMe (COTS product) setup CD for detailed instructions on how to set up CERMe (DBA assistance may be required to setup the database, which must be done before application setup).

### 14.1. Install CERMe on the Application Server

**NOTE:** Change Healthcare provides version updates several times a year. The example below may not be the latest version

CERMe Review Manager (RM) 21.0.1 InterQual 2022 for NUMI 15.10 will be installed based on

an existing installation of CERMe 20.1. The CERMe installation would be performed using a dump of the existing CERMe 20.1 database. Listed below are the steps to restore the database and install CERME:

- 1. Restore CERMe 20.1 data from the CERMe database dump obtained from the current CERMe pre-Prod/Production servers. Create database logins for orphaned users in the restored database. Write down the credentials for the new logins created. This will be required for the CERMe install.
- 2. Navigate to the CERMe install image and double click the install.htm file in the root directory to open the setup welcome page. This will open the CERMe install page in EDGE Browser.
- 3. Click on the Install Review Manager 21.0.1 / InterQual View 2022 link on the installation page. This will prompt to save or run the file, select Run. This will start the CERMe Install wizard.
- 4. Accept the license agreement and click Next.
- 5. On the License Information screen, enter the license information given above and click Next.
- 6. On the Select Review Manager Enterprise screen, select "Review Manager Enterprise" and click Next.
- 7. On the Installation Type screen, select "New Installation" and click Next.
- 8. Select an installation directory.
- 9. On the Choose Components screen, keep the default selection (i.e., all selected) and click Next.
- 10. On the Database Information page, enter the following info and click Next.
  - Database type: SQL Server
  - Server Name: Name of the SQL database server
  - Database: Name of the database to which the dump restored in step 1
  - Port Number: SQL Server
  - Instance: leave blank
  - User ID: SQL Server user ID with access to the CERMe database restored above
  - Password: Password for the SQL Server user used above
- 11. On separate database to store report data screen, select No and click Next.
- 12. On the Install Jetty window, select Yes to install Jetty.
- 13. On the next screen, enter 8357 for Port Number.
- 14. On the next screen, select the hardware architecture.
- 15. Review the selections, and click Install to start the installation.
- 16. Once the installation completes, go to the URL: http://<servername>:8357/rm/login. This is should open the CERMe login page.
- 17. Now follow the steps below to update CERMe to CERMe 21.0.1.
- 18. Stop the CERMe Service from the Windows Services.
- 19. Create a backup of the CERMe Installation folder and the CERMe database.

20. Make the changes to the file (below)on the CERMe Jetty Server:

File: <CERMe Install Folder>\Jetty\etc\webdefault.xml

Add the following element to <session-config> element.

```
<cookie-config>
<http-only>true</http-only>
</cookie-config>
```

Session Config element should look like the following after the change:

```
<session-config>
<session-timeout>30</session-timeout>
<cookie-config>
<http-only>true</http-only>
</cookie-config>
</session-config>
```

File: <CERMe Install Folder?\Jetty\etc\jetty-rewrite.xml

Add the following <Call> element to the end of the <New> element.

```
<Call name="addRule">
<Arg>
<New class="org.eclipse.jetty.rewrite.handler.HeaderPatternRule">
<Set name="pattern">/*</Set>
<Set name="name">Strict-Transport-Security</Set>
<Set name="value">max-age=31536000; includeSubDomains</Set>
</New>
</Arg>
</Call>
```

The file will look like the following after the change:

```
<Set name="handler">
<New id="Rewrite"
class="org.eclipse.jetty.rewrite.handler.RewriteHandler">
<Set name="handler"><Ref refid="oldhandler"/></Set>
<Set name="rewriteRequestURI"><Property
name="rewrite.rewriteRequestURI" default="true"/></Set>
<Set name="rewritePathInfo"><Property name="rewrite.rewritePathInfo"
default="false"/></Set>
<Set name="originalPathAttribute"><Property
name="rewrite.originalPathAttribute"><Property
name="rewrite.originalPathAttribute"><Property
call name="addRule">
<Arg>
<New class="org.eclipse.jetty.rewrite.handler.HeaderPatternRule">
<Set name="pattern">/*</Set>
```

```
<Set name="name">Strict-Transport-Security</Set>
<Set name="value">max-age=31536000; includeSubDomains</Set>
</New>
</Arg>
</Call>
</New>
</Set>
```

File: <CERMe Install Folder>\Jetty\start.ini

Add the following new section to the bottom of the file:

File: <CERMe Install Folder>\Jetty\ReviewManager.xml

Add the content below to the end of the < Config > element

```
<IntegratedLogin Enabled="true" CookieName="unifiedkey"
UnifiedKey="8rzVNfLwjHWHvPctaen9dw=="
AuthenticationFailUrl="/iqm/html/rm_integrated_authentication_failed
.htm" GuidUserCid="IQ_1" Guid="A1B0B165-3C18-4561-935F-5FB81BD42128"
AuthenticateWS="false"/>
```

The modified file will look like the following:

```
<Path Prefix="/rm"/>
<Login Check="true"/>
<IntegratedLogin Enabled="true" CookieName="unifiedkey"
UnifiedKey="8rzVNfLwjHWHvPctaen9dw=="
AuthenticationFailUrl="/iqm/html/rm_integrated_authentication_failed
.htm" GuidUserCid="IQ_1" Guid="A1B0B165-3C18-4561-935F-5FB81BD42128"
AuthenticateWS="false"/>
```

```
</Config>
```

```
</ReviewManager>
```

- 21. Start CERMe Service from the Windows Services.
- 22. Go to CERMe URL: http://<server>:8357/rm/login Login with the credential provided, and go to the menu Help > About. It should show Version InterQual Review Manager<sup>™</sup> 21.0.1 (Build 4).
- 23. This completes the installation of the CERMe RM 21.0.1 InterQual View 2022.

## 14.2. Install CERMe SSL Certificate

NUMI will need SSL certificates for CERMe (for Jetty). NUMI uses the SSL certificate for the

server that CERMe is running on. If the sever does not have a SSL certificate installed, follow the normal VA processes for obtaining SSL Certificates and install it.

1. Use IIS Manager to export the current certificate to a .pfx file. Select the server name in the Connections pane and double click on the Server Certificates in the IIS pane as shown in Figure 70.

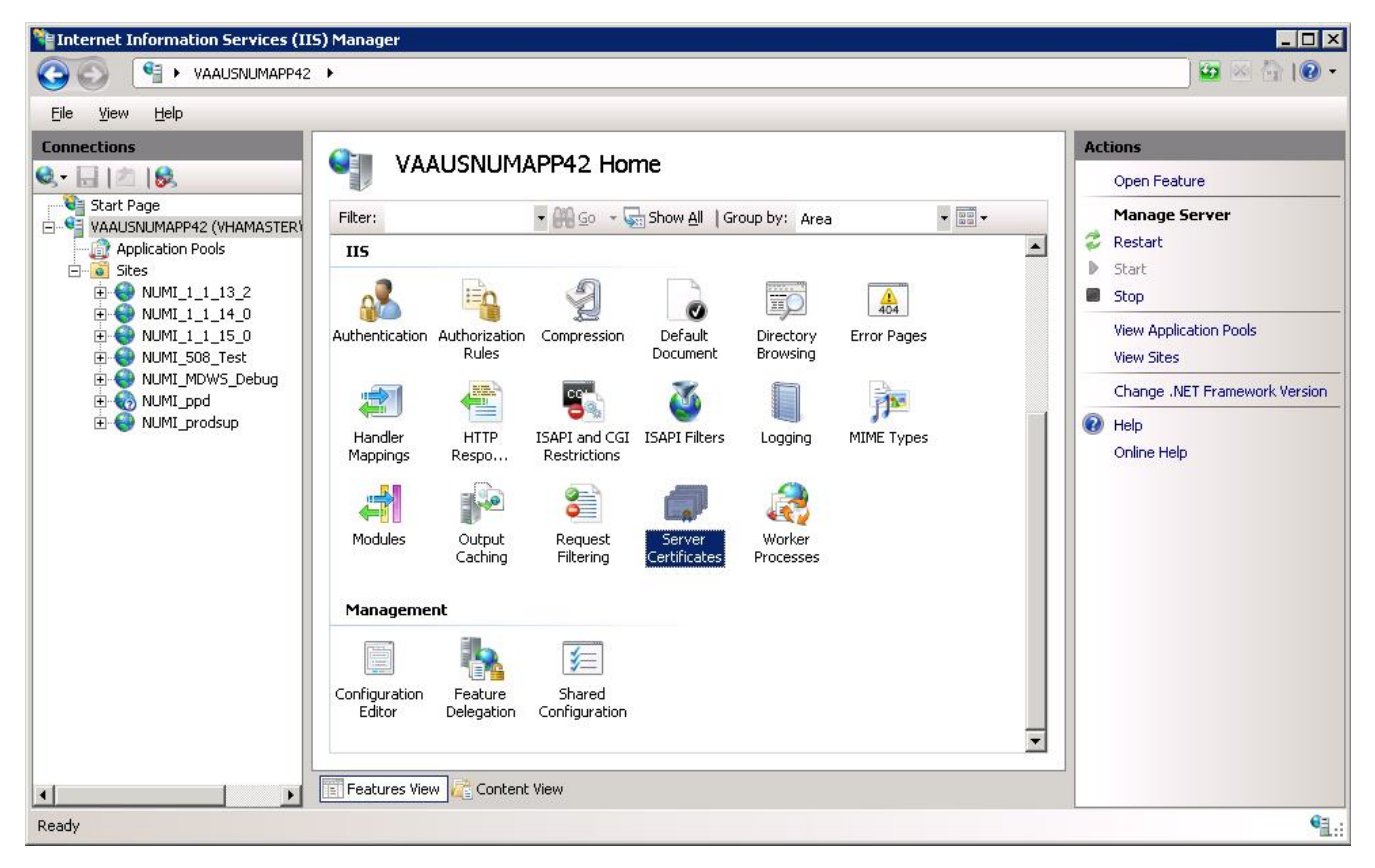

#### Figure 70: IIS Server Certificates

2. Select the certificate to export and click on the "Export..." link in the Actions pane, as shown in Figure 71.

| View Help<br>hections<br>Start Page<br>VALUSNUMAPP22 (VHAMASTER)<br>Contraine Deals         | Server Certifi                                                                                                    | cates                                               |                                                     |                                                          |
|---------------------------------------------------------------------------------------------|----------------------------------------------------------------------------------------------------|-----------------------------------------------------|-----------------------------------------------------|----------------------------------------------------------|
| ections                                                                                     | Server Certifi                                                                                                    | cates                                               |                                                     |                                                          |
| Start Page<br>VAAUSNUMAPP22 (VHAMASTER)                                                     |                                                                                                    |                                                     |                                                     | Actions<br>Import                                        |
| Application Pools                                                                           | Start Page Use this feature to request and manage certificates that the Web server can use with Web sites configured for SSL. |                                                     |                                                     |                                                          |
| 🗄 🧕 Sites                                                                                   | Name *                                                                                                    | Issued To                                           | Issued By                                           | Create Domain Certificate                                |
| ⊡                                                                                           |                                                                                                    | WMSvc-VAAUSNUMAPP22<br>VAAUSNUMAPP22.aac.dva.va.gov | WMSvc-VAAUSNUMAPP22<br>VA Internal Subordinate CA 1 | Create Self-Signed Certificate.                          |
| B<br>B<br>B<br>B<br>B<br>B<br>B<br>B<br>B<br>B<br>B<br>B<br>B<br>B<br>B<br>B<br>B<br>B<br>B |                                                                                                    |                                                     |                                                     | View<br>Export<br>Renew<br>Remove<br>Help<br>Online Help |

#### Figure 71: IIS Server Certificate Selection

3. Set the name of the .pfx file. Set the password, e.g., use numi (all lowercase) for the password, as shown in Figure 72. This password will be used in subsequent steps.

#### Figure 72: IIS Certificate Details

| xport Certificate         |   |     |   |          | ? × |
|---------------------------|---|-----|---|----------|-----|
| Export to:                |   |     |   |          |     |
| D:\Certs\NUMI.pfx         |   |     |   |          |     |
| Password:                 |   |     |   |          |     |
| ••••                      |   |     |   |          |     |
| Confir <u>m</u> password: |   |     |   |          |     |
| ••••                      |   |     |   |          |     |
|                           | - | 01/ | - | <i>c</i> | . 1 |
|                           |   | OK  |   | Cance    | el  |

**NOTE**: For the following, the password can be whatever you choose, but please make a note of them, as they will be used later. For this example, D:\Certs\NUMI.pfx is the file name and the password, the one that you used to export the .pfx file, e.g., numi (all lowercase).

4. Open a command prompt window and change the current directory to the location of the keytool executable. In this example it would be:

D:\Program Files (x86)\Change Healthcare\CERME\Jre\bin\keytool.exe

5. Execute the following command:

```
keytool -importkeystore -srcstoretype PKCS12 -srckeystore
"D:\Certs\NUMI.pfx" -destkeystore "D:\Certs\CERME.ks"
```

**NOTE**: -srckeystore value will be the .pfx path and filename above, -destkeystore can be whatever you choose; again, passwords can be whatever you choose, but please make a note of them. The word "secret" is used as the keystore password in this example.

6. Execute the following command:

Keytool -list -keystore "D:\Certs\CERME.ks"

Make a note of the long, auto-generated alphanumeric value circled in red below. Recommended actions are to copy, paste the entire command prompt output to notepad to copy, and paste this value. Figure 73: keytool -keystore "C:\Certs\CERME.ks" -list

| C:\WINDOWS\system32\cmd.exe                                                                                                    | _ 🗆 ×         |
|----------------------------------------------------------------------------------------------------|---------------|
| C:\Program Files\McKesson\CERME\Jre\bin>keytool -importkeystore -srcstorety;<br>CS12 -srckeystore "C:\NUMI\Certs\fw_cert_2012.pfx" -destkeystore "C:\NUMI\C<br>CERME ke"                                                                  | pe PK         |
| Enter destination keystore password:<br>Re-enter new password:                                                                                                    |               |
| Enter source keystore password:<br>Entry for alias 3dcb9f87fe5f1e766d115a06a15c804c_c4444c68-d09f-4c3b-9be2-7a<br>72c01 successfully imported.<br>Import command completed: 1 entries successfully imported, 0 entries faile<br>cancelled | b723a<br>d or |
| C:\Program Files\McKesson\CERME\Jre\bin>keytool -keystore "C:\NUMI\Certs\CE<br>s" -list<br>Enter keystore password:                                                                                                    | RME.k         |
| Keystore type: JKS<br>Keystore provider: SUN                                                                                                    |               |
| Your keystore contains 1 entry                                                                                                    |               |
| 3dcb9f87fe5f1e766d115a06a15c804c_c4444c68-d09f-4c3b-9be2-7ab723a72c01, JuV<br>012, PrivateKeyEntry,<br>Certificate fingerprint_(MD5):_FE:0D:2A:B7:6F:0B:D5:8A:93:53:E6:DA:22:87:D9                                                        | 10, 2<br>:7C  |
| C:\Program Files\McKesson\CERME\Jre\bin>_                                                                                                    | -             |

7. Execute the following command:

keytool -changealias -keystore "D:\Certs\CERME.ks" -destalias numi alias <alphanumeric value>

**NOTE:** Replace <alphanumeric value> with the value noted and circled from the step above. The keystore password is the password specified when creating the keystore above, secret in our example. The key password is the password specified when creating the pfx file, numi in our example.

8. Execute the following command:

```
keytool -keypasswd -keystore "D:\Certs\CERME.ks" -alias numi
```

**NOTE**: With this command, we are changing the key password to "reallysecret" for this example.

- Next, copy the keystore, (D:\Certs\CERME.ks), to the Jetty\etc directory. For this example, it would be here: D:\Program Files (x86)\Change Healthcare\CERME\Jetty\etc.
- 10. Modify <Jetty-home>\start.ini. Uncomment the relevant lines in the SSL Context and HTTPS Connector sections of start.ini file (as shown in the example below).

- 11. Open the windows services management console, (START->RUN->services.msc->OK), and restart the CERMe service. It will take about 20 to 30 seconds for the service to restart completely but you should be able to browse directly to the secure CERMe. Use whatever URL is used to access NUMI, e.g., https:// Redacted /web/home.aspx
- 12. Replace the "/web/home.aspx" portion with CERMe' s secure port, (8443 by default), e.g., https:// Redacted 8443/

The CERMe website should be displayed and you should not have been warned of the security certificate problem.

## 15. Setting up NUMI Section in the Windows Event Log

- 1. Change Directory Go to command prompt (run as Administrator) and change current directory to Framework v2.0 bit folder e.g., C:\WINDOWS\MS.NET\Framework\v4.5.x
- Install Command Type InstallUtil.exe /I < source folder full path</li>
   \bin\NumiWebApp.dll under Framework v4.5 folder and press enter.
- e.g., InstallUtil.exe /i D:\NUMI\<install\_dir>\bin\NumiWebApp.dll
  - 3. This should create a NUMI section in the Windows Event log.

| Event Viewer<br>File Action View Help                                                                                                    |                                                                                                    |                                                                                                    |                                                  |                                                     |                                                                                                    |
|----------------------------------------------------------------------------------------------------|----------------------------------------------------------------------------------------------------|----------------------------------------------------------------------------------------------------|--------------------------------------------------|-----------------------------------------------------|----------------------------------------------------------------------------------------------------|
| Event Viewer (Local)                                                                                                    | Applications and Services L                                                                                                    | ogs                                                                                                    |                                                  |                                                     | Actions                                                                                                    |
| <ul> <li>Windows Logs</li> <li>Applications and Services Logs</li> <li>Hardware Events</li> <li>Internet Explorer</li> <li>Key Management Service</li> <li>Microsoft</li> <li>NUMI</li> <li>Operations Manager</li> <li>Windows PowerShell</li> <li>Subscriptions</li> </ul> | Name<br>Hardware Events<br>Internet Explorer<br>Key Management Service<br>Microsoft<br>NUMI<br>Operations Manager<br>Windows PowerShell | Administrative<br>Administrative<br>Administrative<br>Administrative<br>Administrative<br>Administrative | Number of Events<br>0<br>0<br>21<br>12,304<br>39 | 5128<br>68 KB<br>68 KB<br>68 KB<br>5.07 MB<br>68 KB | Open Saved Log     Open Saved Log     Create Custom View     Import Custom View     View     Refresh     Help     Hardware Events     Open     Properties |
|                                                                                                    |                                                                                                    |                                                                                                    |                                                  |                                                     | Relp                                                                                                    |

Figure 74: Creating a NUMI section in the Windows Event Log

- 4. NUMI Event Folder Properties
  - a. Go to NUMI Properties by right mouse.
  - b. Click on General Tab under NUMI Properties dialog box window. Check/Click on Overwrite events as needed.
  - c. Press <Apply> button (if needed) and Press <OK> button.
  - d. Verify Event View, if any error logs occurred during the installation.

#### **15.1. Validate XML Configuration File Settings**

Verify that all XML configuration file settings are correct. Validate NUMI XML Configuration File Settings.

1. Edit the application settings in the web.config file in the NUMI folder. E.g., D:\NUMI\<install\_dir>\web.config

Settings to update:

```
<appSettings
configSource="src\\main\\resources\\xml\\deployment\\numiwebapp.conf
ig"/>
<connectionStrings/>
```

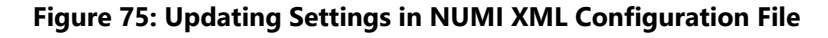

| 📕 Web.config - Notepad                                                                                                    |
|----------------------------------------------------------------------------------------------------|
| Eile Edit Format View Help                                                                                                    |
| <pre>     Lime Luk Tightak Jew Lup              </pre>                                                                                                    |
| <pre><!-- change this setting to point to the appropriate config file for the deployment--> <appsettings configsource="src\main\\resources\\xml\\deployment\\NumiwebApp.config"></appsettings> <system.web></system.web></pre> |
| <pre><add assembly="eworld.UI" namespace="eworld.UI" tagprefix="ew"></add></pre>                                                                                                    |
|                                                                                                    |

2. Edit the application settings in the config file indicated in the previous entry. Make sure to enter the VDIF configuration properties listed below and the NUMI database server names, and the NUMI database password as indicated.

D:\NUMI\<install\_dir>\src\main\resources\xml\deployment\numiweb app.config Settings to update:

```
<!-- Service configuration -->
<add key="ServiceURL" value="<VDIF Service URL>" />
<add key="RequestingApp" value="<Requesting App ID to be identified
in VDIF>"/>
<add key="IsSynchronizer" value="true"/>
<add key="WSDLusername" value="<VDIF WSDL username>"/>
<add key="WSDLpassword" value="<VDIF WSDL password>"/>
<add key="numiDbConnectionString" value="Data
Source=<enter_database_server>;Database=NUMI;User
ID=numi_user;Password=xxxxxxx;Trusted_Connection=False" />
<add key="SSOLogoutUri" value="..." /></a>
```

Modify the value of 'SSOLogoutUri'setting to one of the URLs from the table below which is based on the installed environment.

| Table 5: SSOLogoutUri v | /alues |
|-------------------------|--------|
|-------------------------|--------|

| Environment | Value        |                      |               |
|-------------|--------------|----------------------|---------------|
| DEV         | https:// Red | ted /centrallogin/lc | oggedout.aspx |
| SQA         | https:// Red | ted /centrallogin/lc | oggedout.aspx |
| Preprod     | https:// Red | ted /centrallogin/lc | oggedout.aspx |
| PROD        | https:// Red | ted /centrallogin/lc | oggedout.aspx |

- 3. Follow the steps below to encrypt the updated NumiWebApp.config
  - a. Open a command prompt and change to .Net Framework 4.x directory (e.g. C:\Windows\MS.NET\Framework64\v4.x.x)
  - b. Run command :

.\aspnet\_regiis.exe -pef "appSettings"
D:\NUMI\<install dir>

- c. The command should execute successfully and give the following message: Encrypting configuration section... Succeeded!
- d. Verify that the
   src\\main\\resources\\xml\\deployment\\NumiWebApp.config
   file does not contain any plain text passwords any more.

#### NOTE:

# Important: Make sure there is no unencrypted copy of the NumiWebApp config file in the server

To make any future changes to the

src\\main\\resources\\xml\\deployment\\NumiWebApp.config first decrypt the file by
running command:

.\aspnet\_regiis.exe -pdf "appSettings" D:\NUMI\<install\_dir>

Make changes to the configuration as needed and follow the above steps to encrypt it again.

### 16. Perform Restart

Restart IIS

- 1. Click <Start>.
- 2. Click the Command Prompt (or <Run>, depending on the Operating System)
- 3. Type: IISReset
- 4. Click <Enter>.

## 17. Test NUMI Web Site Functionality

Open Internet Explorer and type: <u>http://servername/Web/Home.aspx</u> e.g., https://vaausnumapp40/Web/Home.aspx

## 18. Installing NUMI Synchronizer on the Web Server

#### 18.1. Installation Instructions

For a new installation:

- 1. Open CMD in Administrator mode
- 2. Enter 'cd C:\Windows\Microsoft.NET\Framework\v4.0.30319'
- 3. Enter 'InstallUtil.exe D:\NUMI\Synchronizer\Synchronizer2.exe'
- 4. View the NUMI Synchronizer service on services.msc
- 5. Close the CMD prompt
- 6. Verify/Update the Synchronizer2.exe.config data

```
<!-- Service configuration -->
<!-- VistA Service configuration -->
<add key="ServiceURL" value="http://</pre>
Redacted:57700/csp/healthshare/hsaccvdappl/HS.Local.VA.HS.Access.VWS
L.Service.NUMIService.cls" />
<add key="RequestingApp" value="NUMI SYNC"/>
<add key="IsSynchronizer" value="true"/>
<add key="WSDLusername" value="vwsl numi"/>
<add key="WSDLpassword" value="<PW>"/>
<!--STS Configuration-->
<add key="STSEndpoint" value="https://</pre>
Redacted:9301/STS/RequestSecurityToken"/>
<add key="STSEnabled" value="true"/>
<add key="STSCertificatePath"
value="D:\\NUMI\Synchronizer\numisyncsga.pfx"/>
<add key="STSCertificatePassword" value="<PW>"/>
```

```
<!--Database Connections-->
<add key="numiDbConnectionString" value="Data
Source=VAAUSSQLNUM###.aac.dva.va.gov;Database=NUMI;User
ID=numi_user;Password=<PW>;Trusted_Connection=False" />
```

#### <add key="reportDbConnectionString" value="Data Source=VAAUSSQLNUM###.aac.dva.va.gov;Database=NUMI;User ID=numi\_user;Password=<PW>;Trusted\_Connection=False" />

7. Start the service from services.msc

| NUMI Synchronizer |       | NUM Synchronizer - Regularly pol | s conf Automatic | Local System |
|-------------------|-------|----------------------------------|------------------|--------------|
| Offline Files     | Start | iles service performs n          | nainte Disabled  | Local System |
| 🖏 OpenSSH Authe   | Stop  | d private keys used for          | publi Disabled   | Local System |

For an upgrade in place:

1. Stop the existing service from services.msc

| NUMI Synchronizer | MUMI Supe | bronizer - Regularly polls conf | Automatic | Local System |
|-------------------|-----------|---------------------------------|-----------|--------------|
| Offline Files     | Start     | iles service performs mainte    | Disabled  | Local System |
| 🖏 OpenSSH Authe   | Stop      | d private keys used for publi   | Disabled  | Local System |

2. Copy the Sychronizer distribution folder/files to the intended environment in the NUMI directory. This folder will be provided by Tier 3 maintenance and should be stored on each environment

| 🔄 > This PC > APPS (D:) > NUMI > Synchronizer - Copy |   |  |                             |                    |                    |          |  |
|------------------------------------------------------|---|--|-----------------------------|--------------------|--------------------|----------|--|
| -                                                    |   |  | Name ^                      | Date modified      | Туре               | Size     |  |
| -                                                    |   |  | 🔄 Common.dll                | 9/14/2022 7:54 AM  | Application extens | 351 KB   |  |
| 5                                                    | 1 |  | 📓 Common.Logging.dll        | 8/25/2022 11:36 AM | Application extens | 28 KB    |  |
| s                                                    | * |  | Common.pdb                  | 9/14/2022 7:54 AM  | Program Debug D    | 1,304 KB |  |
|                                                      | * |  | 🖻 Inpatient.dll             | 9/14/2022 7:54 AM  | Application extens | 158 KB   |  |
|                                                      |   |  | lnpatient.pdb               | 9/14/2022 7:54 AM  | Program Debug D    | 576 KB   |  |
|                                                      |   |  | Microsoft.Web.Services2.dll | 3/21/2012 5:46 AM  | Application extens | 692 KB   |  |
|                                                      |   |  | Synchronizer2.exe           | 9/14/2022 7:54 AM  | Application        | 22 KB    |  |
|                                                      |   |  | 🔁 Synchronizer2.exe.config  | 9/14/2022 7:35 AM  | XML Configuratio   | 3 KB     |  |
|                                                      |   |  | Synchronizer2.pdb           | 9/14/2022 7:54 AM  | Program Debug D    | 70 KB    |  |
|                                                      |   |  | TOReflection.dll            | 8/25/2022 11:36 AM | Application extens | 24 KB    |  |
|                                                      |   |  |                             |                    |                    |          |  |

3. Start the service from services.msc

| NUMI Synchronizer |       | NUMI Synchronizer - Regularly polls conf | Automatic | Local System |
|-------------------|-------|------------------------------------------|-----------|--------------|
| Offline Files     | Start | iles service performs mainte             | Disabled  | Local System |
| OpenSSH Authe     | Stop  | d private keys used for publi            | Disabled  | Local System |

#### 18.2. Uninstall:

If you need to uninstall the NUMI Synchronizer services use services.msc and right click on the

synchronizer to stop it. Then right click the Synchronizer and go to properties and disable it. Then open CMD in Admin mode and enter 'sc delete "NUMI Synchronizer".

### 18.3. Validate Installation:

To confirm the synchronizer installation

Open MS SQL Server Management Studio after 2 hours. Open a new query and type:

```
Use numi go.
Select TOP 1000 * from patientstay.
```

Click the <Execute> button to run the query. New records shall display.

### 18.4. Add Jobs to the SQL Server

There are 3 jobs that must be added to the SQL Server:

- 1. NUMI\_PhysicianAdvisorPatientReview\_AutoExpire
- 2. LogSynchDB\_ValidateSynchronizer
- 3. NUMI\_AlterIndex\_Rebuild

These jobs can be installed from scripts (included in the build) or, if you are transferring from another server, you can right click on each job and script as DROP and CREATE.

Backup the jobs before you run the scripts. Modify the scripts to replace the @owner\_login\_name with the owner login name appropriate for your installation, if necessary.

NUMI\_PhysicianAdvisorPatientReview\_AutoExpire is a job that executes the Stored Procedure usp\_PhysicianAdvisorPatientReview\_AutoExpire every day at midnight. The Stored Procedure looks for Physician UM Advisor (PUMA) Reviews that have not been completed within 14 days and marks them as Completed with a reason description of Expired.

LogSynchDB\_ValidateSynchronizer is job that executed the stored procedure LogSyncDB.dbo.usp\_LogSync\_ValidateSynchronizer every hour. This stored procedure confirms imported stays within the last 3 hours and reports the problem to a pre-defined e- mail distribution list determined by the needs of the installation.

NUMI\_AlterIndex\_Rebuild is a job that executes the stored procedure NUMI.dbo.usp\_AlterIndex\_Rebuild. This stored procedure rebuilds the indexes for the tables in the NUMI database.

## 19. Post-Installation Considerations

If there are post-installation considerations for NUMI, this information will be provided by the appropriate project teams.

## 20. Acronyms and Descriptions

| Acronym | Description                                          |
|---------|------------------------------------------------------|
| CERMe   | Care Enhance Review Management Enterprise            |
| CPRS    | Computerized Patient Record System                   |
| CPU     | Central Processing Unit                              |
| НТТР    | HyperText Transfer Protocol                          |
| HTTPS   | HyperText Transfer Protocol Secure                   |
| IAM     | Identity and Access Management                       |
| IIS     | Internet Information Services                        |
| MDWS    | Medical Domain Web Services                          |
| NUMI    | National Utilization Management Integration          |
| PM      | Project Manager                                      |
| PUMA    | Physician UM Advisor                                 |
| QA      | Quality Assurance                                    |
| SQL     | Standard Query Language                              |
| SSL     | Secure Socket Layer                                  |
| SSO     | Single Sign On                                       |
| UM      | Utilization Management                               |
| URL     | Uniform Resource Locator                             |
| VDIF    | Veterans Data Integration and Federation             |
| VistA   | Veterans Information Systems Technology Architecture |

## 21. NUMI Comparison Table

| NUMI<br>Version | CERMe RM | InterQual<br>View | CA<br>SiteMinder | Windows<br>Server | MS SQL<br>Server |
|-----------------|----------|-------------------|------------------|-------------------|------------------|
| 15.4            | 16.1     | 2017.2            | 12.51            | 2012 R2           | 2012             |
| 15.5            | 17       | 2018.1            | 12.51            | 2012 R2           | 2012             |
| 15.6            | 17       | 2018.1            | 12.51            | 2012 R2           | 2012             |

| 15.8   | 18.1   | 2019.1 | 12.51 | 2012 R2 | 2012 |
|--------|--------|--------|-------|---------|------|
| 15.9   | 19.0   | 2020   | 12.51 | 2012 R2 | 2012 |
| 15.9.1 | 20.0   | 2021   | 12.52 | 2019    | 2019 |
| 15.10  | 21.0.1 | 2022   | 12.52 | 2019    | 2019 |
| 15.11  | 21.0.1 | 2022   | 12.52 | 2019    | 2019 |
| 15.14  | 21.0.1 | 2022   | 12.52 | 2019    | 2019 |
| 15.15  | 22.0   | 2024   | 12.52 | 2019    | 2019 |
| 15.16  | 22.0   | 2024   | 12.52 | 2019    | 2019 |
| 16.0   | 22.0   | 2024   | 12.52 | 2019    | 2019 |